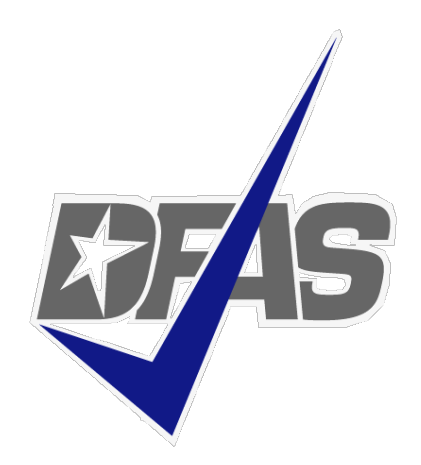

# Pay History, LES & Pay Detail & How to Audit Online Pay Periods

Defense Finance and Accounting Service

### INDIANAPOLIS PAYROLL OFFICE Air Force 2019

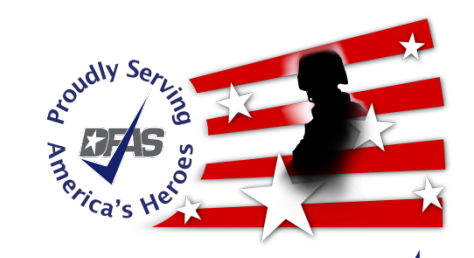

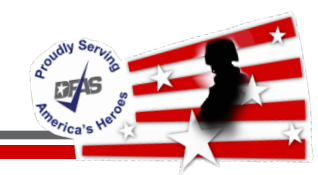

- Pay Codes
- DODFMR Table 4-2
- Voluntary Deductions
- Order of Precedence
- Pay History
- How Pay History Relates to LES
- Pay Detail
- How to Audit Online Pay Periods

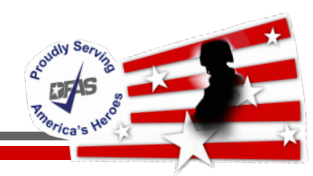

• Understanding Pay Codes

✓ Necessary when analyzing employee pay

✓ Helps to identify underlying pay issue

 Pay Codes identify hours and dollars pertaining to pay

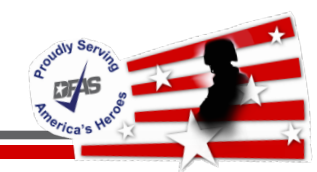

- Pay Type Codes definitions are found at:
  - ✓ DCPS User Manual
    - <u>https://dfas4dod.dfas.mil/systems/dcps/consolid/Manuals/userManual</u>
       <u>20181228.pdf</u>
    - Section H Reference Guides/Job Aids, Chapter 1 General System Information, Type Codes, Page 4599 (H1-101 thru H1-124)
  - ✓ APAN
    - <u>https://wss.apan.org/csa/DFASPayroll/Lists/Reference%20Links/AllItems.aspx</u>
    - Reference Links: Click on 'Valid codes, indicators, and abbreviations'

Acoudy Serving Riserica's Hello

 Reflects general code type category based on 1st position of code

| Α | Net/Gross pay                   |
|---|---------------------------------|
| С | Credit Hours                    |
| D | Family Leave                    |
| G | Cash Payments                   |
| Н | Holiday Work                    |
| J | <b>Miscellaneous Deductions</b> |
| Κ | Leave - Nonpay                  |
| L | Leave - Pay                     |
| Ν | Night Differential              |

O Overtime

| Ρ | Final Pay/Lump Sum            |
|---|-------------------------------|
| Q | Debt Deductions               |
| R | Regular                       |
| U | <b>Employer</b> Contributions |
| V | Subject Earnings              |
| W | Deductions                    |
| Х | Deductions                    |
| Y | Entitlements/Awards           |
| Ζ | Other Entitlements            |

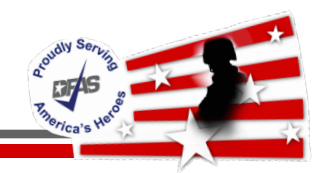

## • NET/GROSS PAY Codes

### $\checkmark$ identified by 2nd position of code

| AA | Gross pay                                   |        |
|----|---------------------------------------------|--------|
| AB | Net pay                                     |        |
| AC | Net - Special Pay                           |        |
| AD | Net - Deceased                              |        |
| AF | Garnishment Net Disposable                  | n Case |
| AG | Gross Subj to Garnishments                  |        |
| AH | Net Disposable for Government Indebtedness  |        |
| AI | 15% of Government Indebtness Net Disposable |        |
| AJ | Child Support/Alimony                       |        |
| AK | Net Disposable for Continuous Tax Levy      |        |

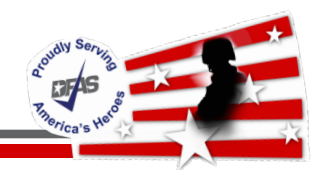

# MISCELLANEOUS DEDUCTION Codes

✓ identified by 2nd position of code

| JF | Dental                         |
|----|--------------------------------|
| JG | Vision                         |
| 11 | Continuous Tax Levy            |
| JM | Flexible Spending Account      |
| JO | PrePaid FEHB Premium Collected |
| JR | Roth                           |
| JV | TSP Catchup contributions      |
| JW | Roth Catchup Contributions     |

5/13/2019

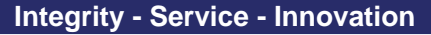

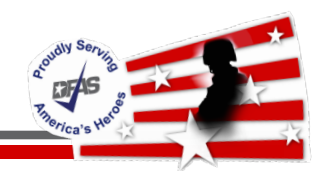

### • DEDUCTION Codes

✓ identified by 2nd position of code

| WA    | CSRS                       |
|-------|----------------------------|
| WB    | Medicare                   |
| WD    | Federal Tax                |
| WE    | State Tax                  |
| WF    | Local Tax                  |
| WG    | FEHB                       |
| WH-WK | FEGLI (Regular + Optional) |
| WM    | OASDI                      |
| WP    | FERS                       |

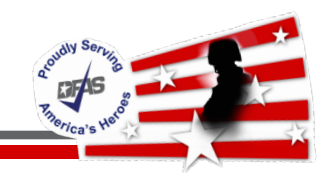

• Subject Earnings Codes

### ✓ identified by 2nd position of code

| Type<br>Code | Definition                      |
|--------------|---------------------------------|
| VB           | Earnings subject to CSRS, all   |
| VC           | Earnings subject to Federal tax |
| VD           | Earnings subject to State Tax   |
| VE           | Earnings subject to Local Tax   |
| VF           | Earnings subject to Medicare    |
| VG           | Earnings subject to FERS, all   |
| VH           | Earnings subject to TSP, all    |
| VI           | Earnings subject to OASDI       |

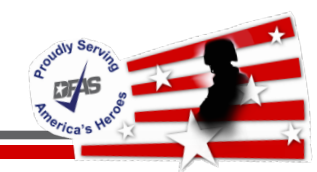

• LEAVE - NonPay Codes

✓ identified by 2nd position of code

| KA | Leave Without Pay (LWOP)                       |
|----|------------------------------------------------|
| KC | Absent Without Official Leave (AWOL)           |
| KG | Military Furlough (LWOP)-Called to Active Duty |

• LEAVE - Pay Codes

✓ identified by 2nd position of code

| LA | Annual Leave  |
|----|---------------|
| LS | Sick Leave    |
| LH | Holiday Leave |

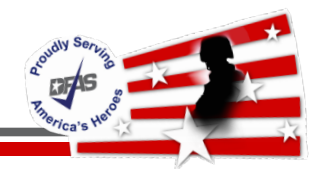

- Section 0401 Mandatory deductions
  - Required by law, regulation or court order
  - Include Federal or state income tax, Old-Age Survivors and Disability Insurance (OASDI), Medicare, and Child Support

- DODFMR Table 4-2
  - ✓ <u>http://comptroller.defense.gov/Portals/45/documents/fmr/Volume</u> \_08.pdf

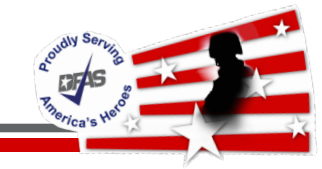

| DoD 7000.14-R Financial Management Regulation                                                          |               |                    | gulation      | 1          | Volume 8,      | Chapt   | er 4 |
|----------------------------------------------------------------------------------------------------|---------------|--------------------|---------------|------------|----------------|---------|------|
|                                                                                                    | <b>TU</b> 4 1 |                    |               | CODO       | * M            | arch 2  | 018  |
| Table 4-2: Mandatory Deductio                                                                          | ns Withh      | eld From Civil     | ian Pay fo    | r CSRS and | I FERS Em      | iployee | s    |
|                                                                                                    | WD            | WM                 | WB            | WE         | WF             |         |      |
| Earnings, Allowances & Incentives                                                                      | FED.<br>TAX   | SOCIAL<br>SECURITY | MEDI-<br>CARE | STATE      | CITY/<br>LOCAL | RET     | TSP  |
| 1. Premium pay: Sunday, Holiday<br>and Overtime; ZE ZF<br>OZ                                           | YES           | YES                | YES           | YES        | YES            | NO      | NO   |
| Standby Duty, Availability Pay,<br>and Administratively<br>Uncontrollable Overtime                     | YES           | YES                | YES           | YES        | YES            | YES     | YES  |
| 2. Basic Pay 🗙 RA                                                                                      | YES           | YES                | YES           | YES        | YES            | YES     | YES  |
| 3. Differentials include Night, ND<br>Hazardous, Post (nonforeign &<br>foreign), Staffing, Supervisory | YES           | YES                | YES           | YES        | YES            | NO      | NO   |
| 4. Other Differentials: Shift,<br>Environmental, and Tropical                                          | YES           | YES                | YES           | YES        | YES            | YES     | YES  |

Yes indicates that the Earning, Allowance or Incentive is subject to the specified tax

a oudi V Sertera Paterica's Head

DoD 7000.14-R

Financial Management Regulation

Volume 8, Chapter 4 \* March 2018

Table 4-2: Mandatory Deductions Withheld From Civilian Pay for CSRS and FERS Employees

|                                                                                                    | WD          | WM                 | WB            | WE    | WF             |     |     |
|----------------------------------------------------------------------------------------------------|-------------|--------------------|---------------|-------|----------------|-----|-----|
| Earnings, Allowances & Incentives                                                                                                    | FED.<br>TAX | SOCIAL<br>SECURITY | MEDI-<br>CARE | STATE | CITY/<br>LOCAL | RET | TSP |
| 5. Lump-Sum Leave                                                                                                    | YES         | YES                | YES           | YES   | YES            | NO  | NO  |
| 6. Severance Pay                                                                                                    | YES         | YES                | YES           | YES   | YES            | NO  | NO  |
| 7. Awards                                                                                                    | YES         | YES                | YES           | YES   | YES            | NO  | NO  |
| 8. Allowances include Living<br>Quarters, Temporary Quarters<br>Subsistence, Post, Foreign<br>Transfer, Home Service Transfer,<br>Separate Maintenance, Official<br>Residence, Representation, Cuba<br>Benefit | NO          | NO                 | NO            | NO    | NO             | NO  | NO  |

Yes indicates that the Earning, Allowance or Incentive is subject to the specified tax

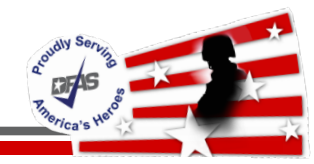

| DoD 7000.14-R | Financial Management Regulation | Volume 8, Chapter 4 |
|---------------|---------------------------------|---------------------|
|               |                                 | * March 2018        |
|               |                                 |                     |

Table 4-2: Mandatory Deductions Withheld From Civilian Pay for CSRS and FERS Employees

|                                                                                                    | WD                      | WM                      | WB                      | WE                   | WF                   |                       |                       |
|----------------------------------------------------------------------------------------------------|-------------------------|-------------------------|-------------------------|----------------------|----------------------|-----------------------|-----------------------|
| Earnings, Allowances & Incentives                                                                                                    | FED.<br>TAX             | SOCIAL<br>SECURITY      | MEDI-<br>CARE           | STATE                | CITY/<br>LOCAL       | RET                   | TSP                   |
| <ul> <li>9. Other Allowances:</li> <li>a. Non-foreign Cost-of-Living</li> <li>b. Physicians Comparability</li> <li>c. Remote Site</li> <li>d. Danger Pay</li> </ul> | NO<br>YES<br>YES<br>YES | NO<br>YES<br>YES<br>YES | NO<br>YES<br>YES<br>YES | *<br>YES<br>*<br>YES | *<br>YES<br>*<br>YES | NO<br>YES<br>NO<br>NO | NO<br>YES<br>NO<br>NO |
| 10. Recruitment, Relocation, and Retention Incentives                                                                                                    | YES                     | YES*                    | YES                     | YES                  | YES                  | NO                    | NO                    |
| 11. Separation Incentive Pay                                                                                                    | YES                     | YES                     | YES                     | YES                  | YES                  | NO                    | NO                    |

Yes indicates that the Earning, Allowance or Incentive is subject to the specified tax

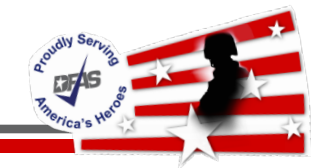

- Processed at the employee's request
- Require written authorization from the employee prior to deduction
- Includes
  - ✓ Health and Life insurance
  - ✓ Flexible Spending Account (FSA) contributions
  - ✓ Thrift Savings Plan (TSP) contributions
  - ✓ Long Term Care Insurance
  - ✓ Dental & Eye Insurance (J deductions)

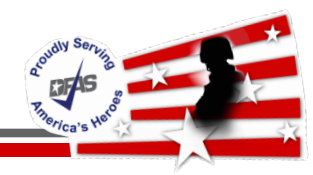

- The Office of Personnel Management (OPM) has issued policy guidance to standardize the order of precedence for processing mandatory and voluntary deductions when gross pay is NOT sufficient to permit all deductions
- Link to the OPM Memorandum:
- OPM Memorandum: Order of Precedence Link

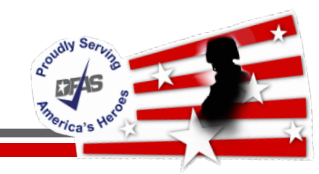

- Pay History reflects entries interfaced to an employee's record via SF50 actions and/or Time & Attendance
- Pay History displays
   ✓ All monies included in Gross Pay (AA)
  - ✓ All Employer Contributions ('U' codes)
  - ✓ All Earnings that are subject to taxes ('V' codes)
  - All Employee Voluntary & Involuntary Deductions
  - Employee Net Pay (AB)
- Prior year retro monies paid & taxed in current pay period

|                 | MA                    | STER PAY HISTORY                                         |                   |                               |
|-----------------|-----------------------|----------------------------------------------------------|-------------------|-------------------------------|
| EMPLOYEE ID XXX | XX XXXX NAME          | DOE JOHN D                                               | PPE DATE          | 02 26 11                      |
| ADJ ADJ SEQ     | CD/                   | RSN                                                      |                   |                               |
| DT EFF IDC NUM  | ALW HOURS             | AMOUNT IDC                                               | IDENTIFICATION    | PAYEE                         |
|                 | AA<br>AB<br>RAN 80.00 | 2.974.40 A 8.0.<br>2,090.36<br>2,690.40<br>1.836.36 AH 1 | o 204             | 0 4 05 P<br>314074269<br>FBBB |
|                 | AG                    | 2.690.40 AJ 1                                            | 836.36 AK 1836.36 |                               |
|                 | UCN                   | 314.78 K                                                 |                   | FBBB                          |
|                 | UDN                   | 26.90 K                                                  |                   | FBBB                          |
|                 | UFN                   | 39.01                                                    |                   | FBBB                          |
|                 | UGN                   | 5.48                                                     |                   | FBBB                          |
|                 | UIN                   | 107.62 K                                                 |                   | FBBB                          |
|                 | UJN                   | 166.81                                                   |                   | FBBB                          |

'U' Codes Identify Agency Contributions UC -FERS-All, UD -TSP Basic, UF-Medicare, UG-FEGLI, UI -TSP, UJ -OASDI OFAS

|          |      |     |     |      | MP   | STER | PAY  | HISTORY |                |        |      |      |
|----------|------|-----|-----|------|------|------|------|---------|----------------|--------|------|------|
| EMPLOYEE | E ID | xxx | xx  | xxxx | NAME | DOE  | JOHN | D       | PPE D          | DATE 0 | 2 26 | 11   |
| ADJ      | ADJ  | SEQ | CD/ | /    |      |      |      | RSN     |                |        |      |      |
| DT EFF   | IDC  | NUM | ALV | HOU  | RS   | AM   | OUNT | IDC     | IDENTIFICATION | 4      | P    | AYEE |
|          |      | V   | CN  |      |      | 2,42 | 1,36 | RR      |                |        |      |      |
|          |      | V   | FN  |      |      | 2,69 | 0.40 |         |                | FB     | BB   |      |
|          |      | v   | GN  |      |      | 2,69 | 0.40 |         |                | K      |      |      |
|          |      | V   | HN  |      |      | 2,69 | 0.40 |         |                | K      |      |      |
|          |      | V   | IN  |      |      | 2,69 | 0.40 |         |                | FB     | BB   |      |

Employee Wages Subject to - 'V' Codes VC - Federal Tax, VF- Medicare, VG - FERS, VH -TSP, VI -OASDI

19

DFAS

| EMPLOYEE ID                | M<br>XXX XX XXXX NAME                    | DOE JOHN D                                                    | PPE DATE       | 02 26 11        |
|----------------------------|------------------------------------------|---------------------------------------------------------------|----------------|-----------------|
| ADJ ADJ SI<br>DT EFF IDC N | EQ CD/<br>UM ALW HOURS                   | RSN<br>AMOUNT IDC                                             | IDENTIFICATION | PAYEE           |
|                            | WBN<br>WDN<br>WHN                        | 39.01<br>400.53 R<br>10.95                                    | 4 301          | FED             |
| N=Non- Allowan             | wmn<br>wpn<br>xQ<br>XVN<br>YCA A=Allowan | 112.99<br>21.52<br>30.00 0030<br>0030<br>0030<br>0030<br>0030 | FEGLI          | K<br>KT<br>FBBB |

DFAS

Employee Deductions - W & X Codes WB - Medicare, WD - Federal Tax, WH - FEGLI, WM - OASDI, WP - FERS, XQ – Charity, XV – TSP YC Code: Cost of Living Allowance

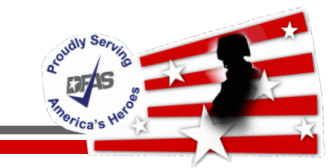

- Calculate Subject to Federal (VC)
  - Add all earnings subject to federal tax per DODFMR Vol 8 Chapter 4, table 4-2 that the employee is receiving

✓ Deduct pretax health benefits and pretax TSP

• VC: \$2690.40 (RA) minus \$269.04 (XV) = \$2,421.36

✓VC is then utilized to determine Federal withholding tax (WD)

Calculate Gross to Net

✓ AA Gross Pay: RA \$2,690.40 + YC \$284.00 = \$2,974.40

✓ Subtract Employee Tax Withholdings & Deductions

| Code  | Description | Amount |
|-------|-------------|--------|
| WB    | Medicare    | 39.01  |
| WD    | Federal Tax | 400.53 |
| WH    | FEGLI       | 10.95  |
| WM    | OASDI       | 112.99 |
| WP    | FERS        | 21.52  |
| XQ    | Charity 🫧   | 30.00  |
| XV    | TSP         | 269.04 |
| TOTAL |             | 884.04 |

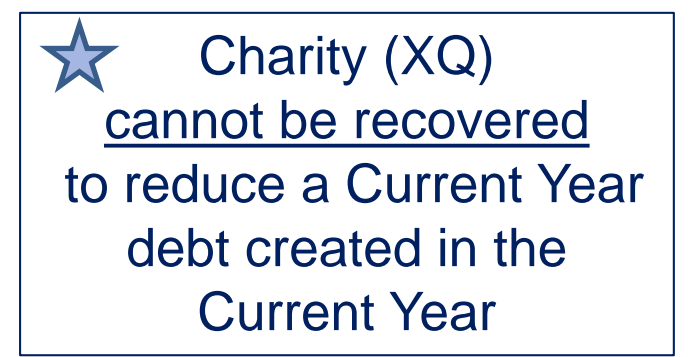

✓ AB Net Pay: \$2,974.40 minus \$884.04 = \$2,090.36

### Net Amount of Pay

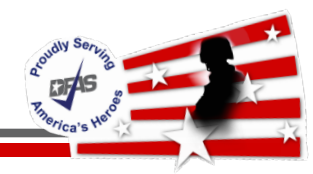

- Timecard withdrawal of 80 hours & YC \$284.00
- Recoverable deductions are recouped to reduce debt
- Charity contribution cannot be recouped

| Code  | Description | Amount |                     |
|-------|-------------|--------|---------------------|
| WB    | Medicare    | 39.01  |                     |
| WD    | Federal Tax | 400.53 |                     |
| WH    | FEGLI       | 10.95  |                     |
| WM    | OASDI       | 112.99 |                     |
| WP    | FERS        | 21.52  | Charity (XQ)        |
|       |             |        | cannot be recovered |
| XV    | TSP         | 269.04 | to reduce a debt    |
| TOTAL |             | 854.04 |                     |

- Employee owes for current year debt
- ✓ \$2974.40 \$854.04 = \$2,120.36

### Net Amount of Debt – Current Year Debt

DFAS

# Example 1 – No Debt Leave & Earning Statement (LES)

|                    |                |          |           |               |            |             |                  |           | 07           |
|--------------------|----------------|----------|-----------|---------------|------------|-------------|------------------|-----------|--------------|
| 21.                |                | Curr     | ent       | Year to Date  | 22.        |             |                  |           |              |
| GROSS PAY          | <              | > 2974.  | 40        | 14776.80      | TSP DA     | ГА          |                  | 10%       |              |
| TAXABLE WAGES      |                | 2421.    | 36        | 11862.72      |            |             |                  |           |              |
| NONTAXABLE WA      | GES            | 284.     | 00        | 1596.00       |            |             |                  |           |              |
| TAX DEFERRED V     | VAGES          | 269.     | 04        | 1318.08       |            | F           | PPF 02/2         | 26/11   F | S            |
| DEDUCTIONS         |                | 884.     | 04        | 4283.55       |            |             |                  |           | .0           |
| AEIC               |                |          |           |               |            |             |                  |           |              |
| NET PAY 🔷          |                | 2090.    | 36        | 10493.25      |            |             |                  |           |              |
|                    |                |          |           | CURREN        | T EARN     | INGS        |                  |           |              |
| TYPE               | HOURS/DAYS     | AMOU     | INT TYPE  | Н             | OURS/DAYS  | S AMO       | UNT TYPE         | HOURS/E   | DAYS AMOUNT  |
| REGULAR PAY 🔷      | 80.00          | 2690.    | 40 COLA   |               |            | <b>28</b> 4 | 4.00             |           |              |
|                    |                |          |           |               |            | 2           |                  |           |              |
| TVPE               | CODE           | CU       |           |               |            |             | CODE             |           |              |
|                    | CODE           | 00       |           | 120 00        | PROLI      |             | CODE             | 10.05     |              |
| MEDICARE           | 0030           |          | 39.01     | 191.12        | OASDI      |             | CU               | 112.99    | 553.59       |
| RETIRE, FURS       | К              |          | 21.52     | 105.43        | TAX,       | FEDERAL     | W&X Coc          | 400.53    | 1941.63      |
| TSP SAVINGS        |                | 2        | 269.04    | 1318.08       |            |             |                  |           |              |
|                    |                |          |           |               | FAVE       |             |                  |           |              |
| TYPE               | PR             | IOR YR   | ACCRUE    | ED ACCRUED    | USED       | USE         | D DONATED        | CURRENT   | USE-LOSE/    |
|                    | BA             | LANCE    | PAY F     | PD YTD        | PAY PD     | YT          | D RETURNED       | BALANCE   | TERM DATE    |
| ANNUAL             |                | 27.00    | 4.0       | 00 16.00      | 16.00      | 32.0        | 0                | 11.00     |              |
| SICK               |                | 56.00    | 4.0       | 00 16.00      | 16 00      | 16.0        | 0                | 72.00     |              |
| TRAVEL COMP        |                | 8.00     |           | 8.00          | 16.00      | 16.0        | 0                |           |              |
| HOLIDAY            |                |          |           | 0.00          | 8.00       | 16.0        | 0                |           | 7            |
|                    |                |          |           |               |            |             |                  | U Codes   |              |
| тург               | CUP            |          |           |               |            |             | FUR TUU          |           |              |
| TYPE               | CUR            | RENT     | l<br>l    | FEAR TO DATE  | TYF        | 'E          | CU               | RRENT     | YEAR TO DATE |
| FEGLI              |                | 5.48     |           | 26.87         | MED        | ICARE       |                  | 39.01     | 191.12       |
| UASDI<br>TED DAGIC | 10             | 06.81    |           | 817.21        | RE1        | IRE, FER    | .5               | 314.78    | 1542.17      |
| ISP BASIC          | 4              | .0.90    |           | 131.79        | 151        | MAICHIN     |                  | 107.62    | 527.25       |
|                    |                |          |           | RE            | MARKS      |             |                  |           |              |
| YOUR PAYROLL (     | FFICE ID NUMB  | ER IS 97 | 380100 -  | DEPARTMENT OF | DEFENSE.   |             |                  |           |              |
| VISIT IRS.GOV      | FOR INFORMATIO | ON ON FR | EE ELECTR | ONIC FILING   |            |             |                  |           |              |
|                    |                |          |           |               |            |             |                  |           |              |
|                    |                |          |           |               |            |             |                  |           |              |
|                    | THIS REP       | ORT CON  | TAINS INF | ORMATION SUB  | JECT TO TH | IE PRIVAC   | Y ACT OF 1974 AS | SAMENDED  |              |

Integrity - Service - Innovation

24

| an S                  |        |    |         | T. |
|-----------------------|--------|----|---------|----|
| Q <sup>coudiy</sup> o | erving | 12 |         |    |
|                       | Dees d |    |         | 3  |
| "erica"               | s He   | <  | 7       |    |
|                       |        |    | Acres 1 |    |

|         |         |       | М     | ASTER PAY | HISTORY |          |        | (      | Currer | nt Ye | ear |
|---------|---------|-------|-------|-----------|---------|----------|--------|--------|--------|-------|-----|
| EMPLOYE | E ID    |       | NAME  |           |         |          | PP     | E DATE | Ø 6    | 25    | 16  |
| ADJ     | ADJ SE( | ξ CD/ |       |           | RSN     |          |        |        |        |       |     |
| DT EFF  | IDC NUM | ALW   | HOURS | AMOUNT    | IDC     | IDENTI   | FICATI | ON     |        | ΡΑΥΙ  | EE  |
|         |         | AA    |       | - 250.9   | 6 A 1Ø  | .Ø.j Ø76 |        |        | 2 4    | 13    | 7   |
|         |         | AB    |       |           |         |          |        |        |        |       |     |
|         |         | AF    |       |           | AH      | . ØØ     | AI     | . ØØ   |        |       |     |
|         |         | A G   |       |           | ΑJ      | .00      | AK     | . ØØ   |        |       |     |
|         |         | Q 1   |       |           | RAS     |          |        |        | ØØØ    | Ø 1   | Ø 1 |
|         |         | UFN   |       |           |         |          |        |        | LN     |       |     |
|         |         | UJN   |       |           |         |          |        |        | LN     |       |     |
|         |         | VCN   |       |           | RR      |          |        |        | FED    |       |     |
|         |         | VFN   |       |           |         |          |        |        | LN     |       |     |
|         |         | VIN   |       |           |         |          |        |        | LN     |       |     |
|         |         | WBN   |       |           |         |          |        |        |        |       |     |
|         |         | WDN   |       |           | R       | МØЗ      |        |        | FED    |       |     |

No Current Earnings Employee is Separated

### **Example 2 – Current Year Debt (No Current Pay)**

Rould Serving Riserica's Helo

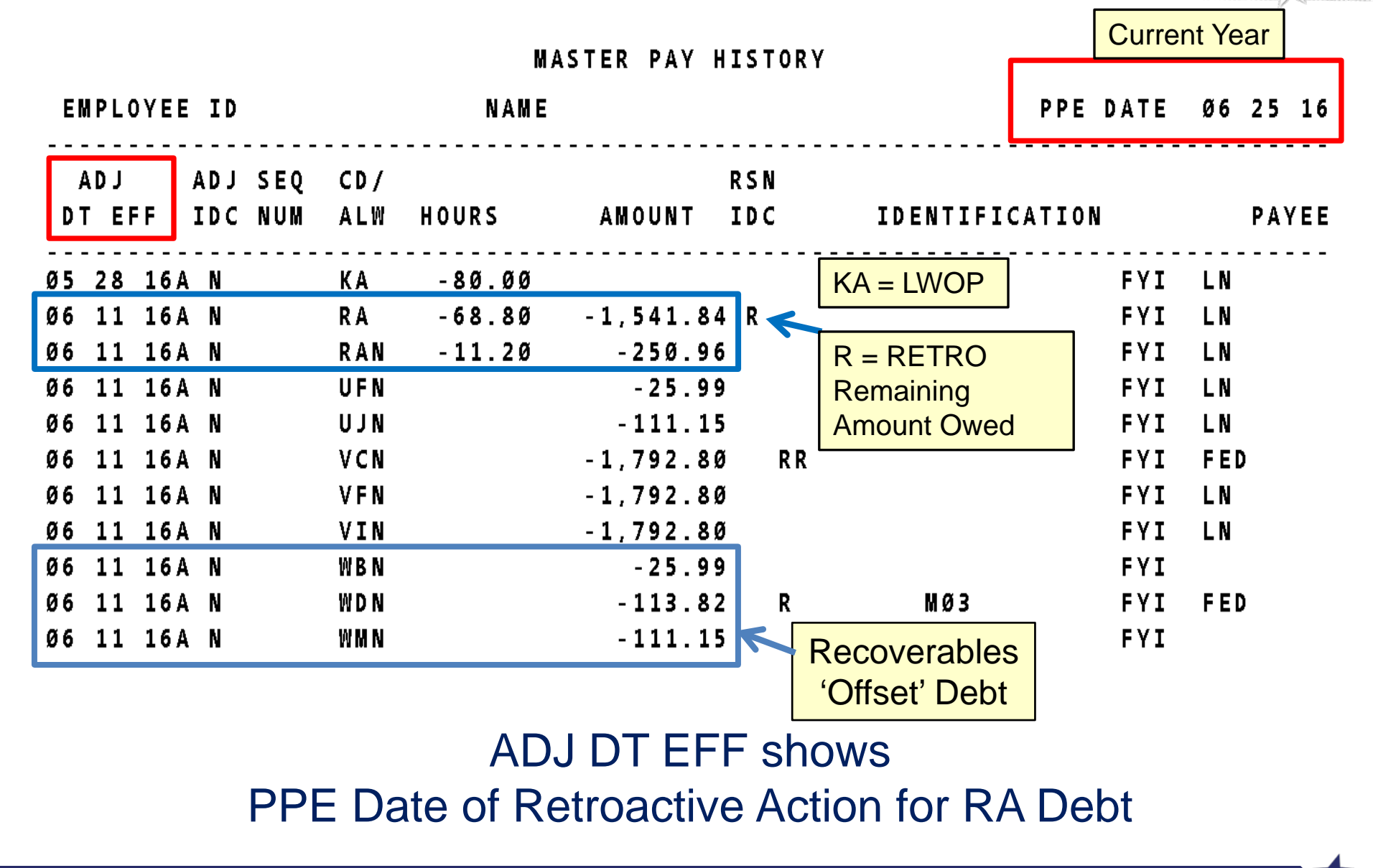

26

### **Example 2 – Current Year Debt Offset**

|        |      |       | DEBT |       | DEBT BALANCE |         |    |             |
|--------|------|-------|------|-------|--------------|---------|----|-------------|
|        | RA   |       | 179  | 92.80 |              | 1792.80 | E  | Beginning   |
|        |      |       |      |       |              |         | De | ebt Balance |
| Medica | are  | WB    | (2   | 5.99) |              | 1766.81 |    |             |
| Fed T  | ax   | WD    | (11  | 3.82) |              | 1652.99 |    |             |
| OAS    | DI   | wм    | (11  | 1.15) |              | 1541.84 |    |             |
| Reco   | over | ables | (25  | 0.96) |              |         |    |             |
|        |      |       |      |       |              |         |    |             |
|        |      |       | (25  | 0.96) |              | 1541.84 | F  | Remaining   |
|        |      |       |      |       |              |         | D  | ebt Balance |

## Recoverables (Debt Offset) Reduce Debt Balance

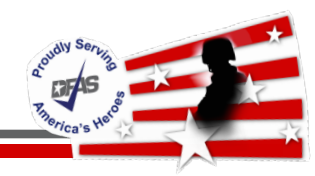

### **Example 2 – Current Year Debt LES**

| 21                      | Current Vear t     | n Date              |                       | 22           |           |       |                |               |
|-------------------------|--------------------|---------------------|-----------------------|--------------|-----------|-------|----------------|---------------|
| GROSS PAY               | -250.96 192        | 205.05              |                       | N L -        |           |       |                |               |
| TAXABLE WAGES           | -1792.80 170       | 563.21              |                       |              | gative    | e Ket | ro ot 525      | 0.96 IS       |
| NONTAXABLE WAGES        |                    |                     |                       | _            | 5         | -     |                |               |
| TAX DEFERRED WAGES      | 250.06             | 50.50               |                       |              | not ta    | ken f | from Net       | Pav           |
| AFIC                    | -200.96 24         | 100.00              |                       |              |           |       |                | i Gy          |
| NET PAY                 | 16                 | 154 55              |                       |              |           |       |                |               |
|                         |                    |                     |                       |              |           |       |                |               |
|                         |                    |                     | CURRENT EA            | RNINGS       |           |       |                |               |
| TYPE                    | HOURS/DAYS         | AMOUNT TYPE         | Н                     | OURS/DAYS    | AMOUNT    | TYPE  | HOURS          | DAYS AMOUNT   |
|                         |                    |                     | RETROACTIVE           | EARNING      | GS        | Negat | tive Retroacti | ve Earnings   |
| TYPE                    | HOURS/DAYS         | AMOUNT TYPE         | Н                     | OURS/DAYS    | AMOUNT    | ie e  | always the De  | ht Offsot     |
| REGULAR PAY             | -11.20             | -250.96             |                       |              |           | 15 0  | always the De  |               |
|                         |                    |                     | DEDUCT                | IONS         |           |       |                | 1             |
| TYPE                    | CODE               | CURRE NT            | YEAR TO DATE          | TYPE         |           | CODE  | CURRENT        | YE AR TO DATE |
| DEBT,ROUTINE            | Q1                 |                     |                       | MEDICARE     | WB        |       | -25.99         | 256.12        |
| OASDI WW                |                    | -111.15             | 1095.12               | TAX, FEDERAL | WD k      |       | -113.82        | 1099.26       |
|                         |                    |                     | LEAV                  | Е            |           |       |                |               |
| TYPE                    | PRIOR YR           | ACCRUE D            | ACCRUED U             | JSED         | USED      | Pav   | Deductions v   | vill always   |
|                         | BALANCE            | PAY PD              | YTD PA                | Y PD         | YTD       |       |                |               |
| ANNUAL                  | 23.25              | 4.00                | 36.00                 |              | 7.50      | displ | ay in Deduct   | ons Block     |
| SICK                    | 17.00              | 4.00                | 36.00                 |              | 49.00     | -     | 4.00           |               |
| HOLIDAY                 |                    |                     |                       |              | 16.00     |       |                |               |
|                         |                    | BENEF               | TTS PAID BY GOV       | ERNMEN'      | T FOR YOU |       |                |               |
| TYPE                    |                    | CURRE NT            | YEAR TO DATE          | TYPE         |           |       | CURRENT        | YE AR TO DATE |
| MEDICARE                |                    | -25.99              | 256.12                | OASDI        |           |       | -111.15        | 1095.12       |
|                         |                    |                     | REMAR                 | RKS          |           |       |                |               |
|                         |                    |                     |                       |              |           |       |                |               |
| YOUR PAYROLL OFFICE ID  | NUMBER IS 973805   | 00 - DEPARTMENT OF  | DEFENSE               |              |           |       |                |               |
| INDEBTEDNESS COLLECTED  | FROM RETROACTIN    | E EARNINGS AND/OR   | ADJUSTED DEDUCTIONS   |              |           |       |                |               |
| RETROACTIVE PERSONNEL   | DATA PROCESSED.    |                     |                       | -            |           |       |                |               |
| THE BASIC OT RATE IN BO | X 6 IS YOUR BASE H | OURLY RATE IN BOX   | 5 TIMES 1.5; HOWEVER, | YOUR         |           |       |                |               |
| ACTUAL OT RATE FOR ANY  | GIVEN DAY CAN BE   | AFFECTED BY SHIFT O | R OTHER PREMIUM PAY   |              |           |       |                |               |

DFAS

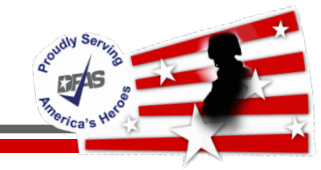

|               |              | MASTER PAY HIS | STORY      | Current Year      |
|---------------|--------------|----------------|------------|-------------------|
| EMPLOYEE ID   | NAM          | IE             |            | PPE DATE Ø5 14 16 |
| ADJ ADJ SI    | EQ CD/       | RS             | 5N         |                   |
| DT EFF IDC NU | UM ALW HOURS | AMOUNT II      | C IDENTIFI | CATION PAYEE      |
|               |              | 7.65           | 7          |                   |
|               | WJN          | 86.24          | 7          |                   |
|               | WKN          | 8.10           | 7          |                   |
|               | WL           | 150.00         | 128453907  | 314Ø74269         |
|               | WMN          | 102.92         |            |                   |
|               | WPN          | 14.79          |            | К                 |
|               | XR           | 20.00          | KV1A AFGE  | KV1               |
| Prior Year    | ZEN 8.00     | <b>46</b> .24  | R – RF     |                   |
| 1Ø 17 15A N   | ND - 2.ØØ    | ) - 4.6ØF      | Remair     | NNY DDAAFG        |
| 1Ø 17 15A N   | ZE -8.00     | ) - 45.92      | Amount (   | Owed NNY DDAAFG   |

No Recoverables to Offset Prior Year Debt Employee Will Owe \$4.60 + \$45.92 = \$50.52

# Example 3 – Prior Year Debt Created in Current Year LES

|                |                                                                              |            |           |              |              |               |          |          | T            |  |
|----------------|------------------------------------------------------------------------------|------------|-----------|--------------|--------------|---------------|----------|----------|--------------|--|
| TYPE           | HOURS/DAYS                                                                   | AMOUNT     | TYPE      |              | EARNIN       | IGS<br>AMOUNT | TYPE     | HOURS/DA | YS AMOUN     |  |
| REGULAR PAY    | 80.00                                                                        | 1848.80    | SUNDAY    | PREM         | 8.00         | 46.24         |          |          |              |  |
|                |                                                                              |            |           | DEDU         | ICTIONS      |               |          |          |              |  |
| TYPE           | CODE                                                                         | CURR       | ENT YE    | AR TO DATE   | TYPE         |               | CODE     | CURRENT  | YEAR TO DATE |  |
| ALLOTMENT . SV | (1)                                                                          | 150        |           | 1650.00      | FEGLI        |               | U3       | 7.65     | 83.85        |  |
| FEGLI OPTNL    | BC                                                                           | 94         | .34       | 1064.94      | FEHB         |               | 423      | 180.25   | 2010.13      |  |
| MEDICARE       |                                                                              | 24         | .07       | 274.75       | OASDI        |               |          | 102.92   | 1174.81      |  |
| ORG/UNION      | KV1A                                                                         | 20         | .00       | 220.00       | RETIRE,      | FERS          | K        | 14.79    | 162.49       |  |
| TAX, FEDERAL   |                                                                              | 169        | 0.02      | 1962.12      | TAX, SI      | TATE          | VA       | 83.92    | 962.62       |  |
| DENTAL         |                                                                              | 42         | 2.00      | 460.38       | VISION       |               |          | 12.69    | 139.59       |  |
|                |                                                                              |            |           | LE           | EAVE         |               |          |          |              |  |
| TYPE           | PRIC                                                                         | DR YR      | ACCRUED   | ACCRUED      | USED         | USED          | DONATED/ | CURRENT  | USE-LOSE     |  |
|                | BAL                                                                          | ANCE       | PAY PD    | YTD          | PAY PD       | YTD           | RETURNED | BALANCE  | TERM DATI    |  |
| ANNUAL         |                                                                              | 47.50      | 8.00      | 72.00        | 32.00        | 75.50         |          | 44.00    |              |  |
| SICK           |                                                                              | 19.50      | 4.00      | 36.00        | 8.00         | 51.50         |          | 4.00     |              |  |
| ADMIN          |                                                                              |            |           |              |              | 24.00         |          |          |              |  |
|                |                                                                              |            |           |              |              |               |          |          |              |  |
|                |                                                                              | BEN        | EFILSF    | AID BY G     | OVERNI       | IENT FOR      | K YOU    |          |              |  |
| TYPE           | CURF                                                                         | RENT       | YEA       | AR TO DATE   | TYPE         |               | CURF     | RENT     | YEAR TO DATE |  |
| FEGLI          | 3                                                                            | 3.83       |           | 41.97        | FEHB         |               | 46       | 1.02     | 5046.32      |  |
| MEDICARE       | 24                                                                           | 1.07       |           | 274.75       | OASD         | I             | 10       | 2.92     | 1174.81      |  |
| RETIRE, FERS   | 253                                                                          | 3.29       |           | 2782.89      | TSP 1        | BASIC         | 1        | 8.49     | 203.15       |  |
|                |                                                                              |            |           | REN          | <b>IARKS</b> |               |          |          | o Collected  |  |
| VOUR DAVROLL   | OFFICE TO NUMBER                                                             | P TS 0738  | 0500 - DE | DARTMENT OF  | DEFENSE      |               |          |          | es Collected |  |
| NOTE THAT BLO  | CK 7 NOW INCLUD                                                              | ES MARKET  | PAY. WHT  | CH IS PAYABI | LE ONLY TO   | THOSE         |          | from Cu  | Irrant Dav   |  |
| ELIGIBLE FOR   | THE ENTITLEMENT                                                              | PLAYED.    |           | ineni ray    |              |               |          |          |              |  |
| APRIL IS SEXU  | AL ASSAULT AWAR                                                              | ENESS AND  | PREVENTI  | ON MONTH (SA | AAPM)        |               |          |          |              |  |
| THE ARMY'S TH  | EME IS: "SEXUAL                                                              | ASSAULT.   | SEXUAL H  | ARASSMENT. 1 | NOT IN OUR   | ARMY"         |          | Employe  | e sent Debt  |  |
| GO TO WWW.PRE  | VENTSEXUALASSAU                                                              | PROGRAM.   |           |              |              |               |          |          |              |  |
| RETROACTIVE T  | INE AND ATTENDA                                                              |            | Letter    |              |              |               |          |          |              |  |
| THE BASIC OT   | RATE IN BOX 6 IS                                                             | S YOUR BAS | SE HOURLY | RATE IN BO   | X 5 TIMES 1  | L.5; HOWEVER  | R, YOUR  |          |              |  |
| ACTUAL OT RAT  | TUAL OT RATE FOR ANY GIVEN DAY CAN BE AFFECTED BY SHIFT OR OTHER PREMIUM PAY |            |           |              |              |               |          |          |              |  |

THIS REPORT CONTAINS INFORMATION SUBJECT TO THE PRIVACY ACT OF 1974 AS AMENDED

**Remarks show** 

'Retroactive Time and Attendance Adjustments Processed'

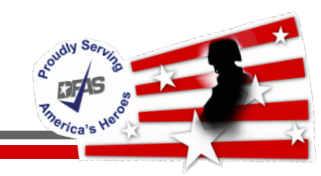

| Debt Type               | Description/Example                                                     |
|-------------------------|-------------------------------------------------------------------------|
| Full Due Process Debts  | Require a debt letter.                                                  |
|                         | Require a minimum of 30 days to repay debt in full before               |
|                         | involuntary collections begin                                           |
| Coded as Deduction Code | OA - Full Due Process Current Year Debt Created in Current Year         |
|                         | QB - Full Due Process Prior Year Debt Created in Current Year           |
|                         | QC - Full Due Process Prior Year Debt Created in Prior Year             |
|                         | QD - Full Due Process FEGLI Debt                                        |
|                         | QE - Full Due Process FEHB Debt                                         |
| Routine Debts           | Debt Collection Improvement Act of 1996 authorized collections          |
| DCIADEBTS               | without due process under the following circumstances                   |
|                         | Debts created for any timeframe that debt gross total is LESS THAN \$50 |
|                         | Debts created for any amount incurred within last four pay periods      |
|                         |                                                                         |
|                         | Employee receives notification on LES only                              |
|                         | Debts immediately collect on creation at 15% of Net Disposable Income   |
| Coded as Deduction Code | Q1 - Routine Current Year Debt Created in Current Year                  |
|                         | Q2 - Routine Prior Year Debt Created in Current Year                    |
|                         | Q3 - Routine Prior Year Debt Created in Prior Year                      |
|                         | Q4 - Routine FEGLI Debt                                                 |
|                         | Q5 - Routine FEHB Debt                                                  |

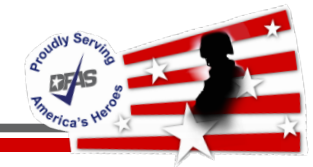

#### MASTER PAY HISTORY

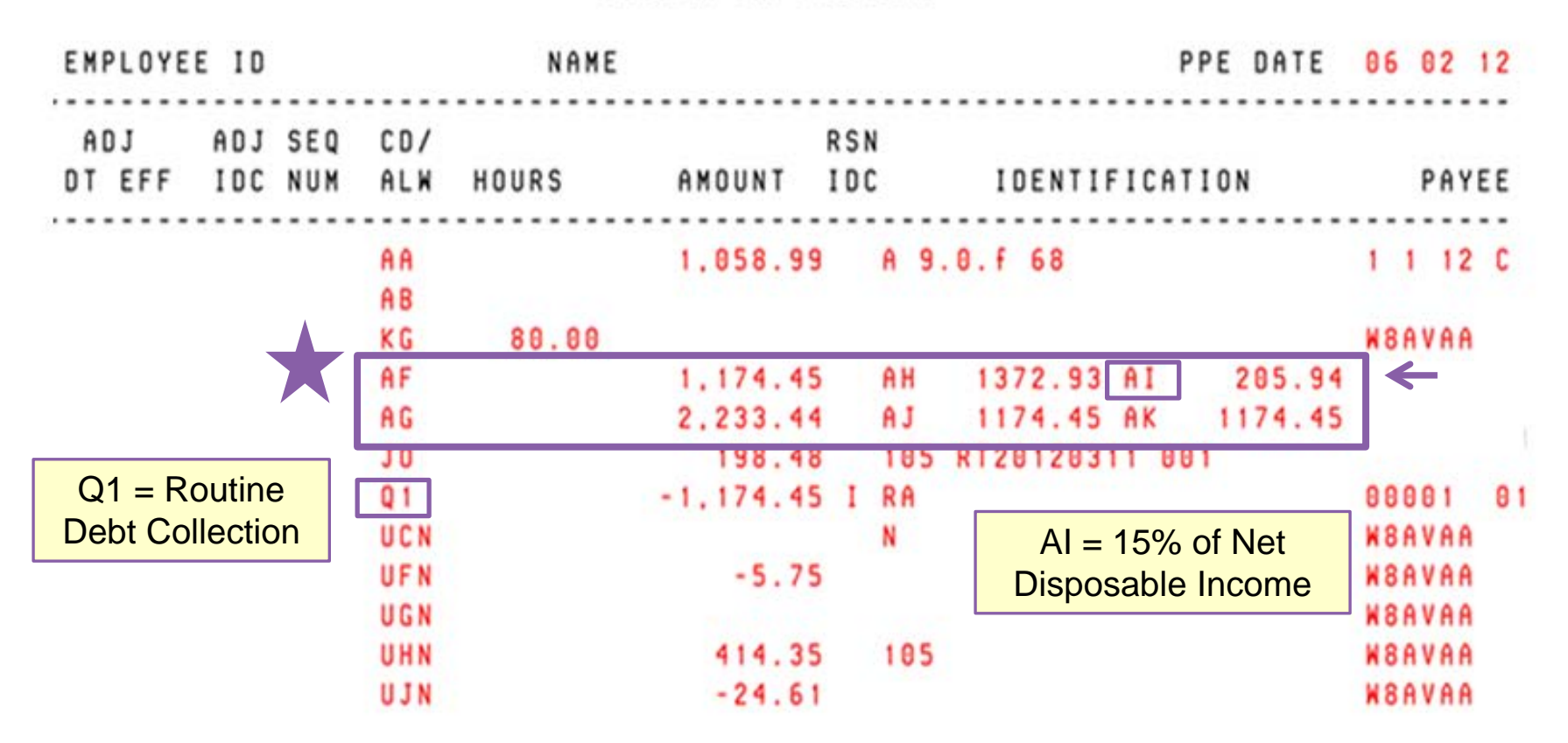

No Current Pay – Employee is KG (LWOP) called to Active Duty \$1,174.45 is applied to Debt Module Debt Seq #01, LOA 1

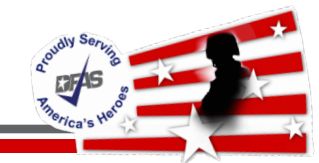

| Γ          | MASTER PAY HISTORY |             |                   |                |              |            |                    |              |            |                  |       |                   |                  |                |            |    |        |      |      |                         |                   |                         |             |
|------------|--------------------|-------------|-------------------|----------------|--------------|------------|--------------------|--------------|------------|------------------|-------|-------------------|------------------|----------------|------------|----|--------|------|------|-------------------------|-------------------|-------------------------|-------------|
| E          | MP                 | L 0         | YEE               | I D            |              |            |                    |              | NAM        | Е                |       |                   |                  |                |            |    |        |      | PPE  | DATE                    | 06                | 02                      | 12          |
| 0          | A D<br>T           | J<br>E F    | F                 | A D J<br>I D C | SEQ<br>NUM   | C D<br>AL  | /<br>W 1           | HOUR         | s          |                  | A M   |                   | r                | R S N<br>I D C |            |    | IDENTI | IFIC | ATIO | ) N                     |                   | PA                      | YEE         |
| ) 5<br>0 5 | i 0                | 5<br>5      | 12A<br>12A        | N<br>N         | C            | R A<br>K G | N                  | 72           | .00        |                  | 2,    | 233               | . 4 4            | ]              | Gro        | SS | Retro  | )    |      | Y Y Y<br>Y Y Y          | W 8<br>W 8        | A V A<br>A V A          | A<br>A      |
| 0 5<br>0 5 | 5 0<br>5 0         | 5<br>5      | 12A<br>12A        | N<br>N         |              | U C<br>U D | N<br>N             |              |            |                  |       | 332               | 78<br>34         |                | N<br>N 4 6 |    |        |      |      | Y Y Y<br>Y Y Y          | W 8<br>W 8        | A V A<br>A V A          | A<br>A      |
| 05         | 5 0<br>5 0<br>5 A  | 5<br>5<br>5 | 12A<br>12A<br>12A | N<br>N<br>N    |              | UFUI       | N<br>N<br>N        |              |            |                  |       | 32.<br>89.<br>138 | .39<br>.33<br>48 |                | N 4 6      |    |        |      |      | Y Y Y<br>Y Y Y<br>Y Y Y | W 8<br>W 8<br>W 8 | A V A<br>A V A<br>A V A | А<br>А<br>А |
| 05         | 5 0<br>5 0         | 5<br>5      | 12A<br>12A        | N<br>N         |              | V C<br>V D | N<br>N             |              |            |                  | 2.2.  | 099.              | 43<br>43         |                | RR         |    |        |      |      | Y Y Y<br>Y Y Y          | FE                | D                       |             |
| 05         | 5 0<br>5 0         | 5<br>5      | 12A<br>12A        | N<br>N         |              | V F<br>V G | N<br>N             |              |            |                  | 2.    | 233.              | 44               |                |            |    |        |      |      | Y Y Y<br>Y Y Y          | W 8  <br>N        | A V A                   | A           |
| 05         | 9 8                | 5           | 128               | N              |              | VH         | N                  |              |            |                  | 2,    | 233.              | . 44             |                |            |    |        |      |      | ΥΥΥ                     | N                 |                         |             |
| 6          | 000                | 5<br>6      | P R<br>P R        | E S S<br>E S S | F2 F<br>F3 F | 0 R<br>0 R | A D D I<br>P R E I | ITIO<br>VIOU | NAL<br>S I | I N F<br>N F O F | FOR   | MAT               | 1 O N<br>N       |                |            |    |        |      |      |                         |                   |                         | -           |
| 6          | 03                 | 3           | PR                | ESS            | F 1 2        | TO         | <b>G O</b>         | TO S         | CRE        | EN F             | F O R | MAS               | JΕ               | R T            | IME        | HI | STORY  |      |      |                         |                   |                         |             |

Retroactive monies processed on PPE 6/2/12 for PPE 5/5/12 Current Year retro monies are applied to the Current Year Debt

### **Example 4 - Current Year Retro Debt Collection LES**

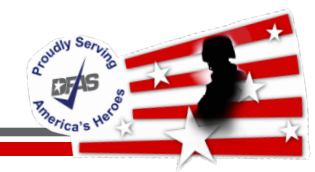

| 17. Tax | Marital<br>Status | Exemptions | Add'l    | 18. Tax | Marital<br>Status | Exemptions      | Add'l    | Taxing  | Authority | 19. Cumulative | Retirement | 20. Militar | y Depos | sit      |
|---------|-------------------|------------|----------|---------|-------------------|-----------------|----------|---------|-----------|----------------|------------|-------------|---------|----------|
| FED     | S                 | 0          | 20       |         |                   |                 |          |         |           | FERS           | : 2208.53  |             |         |          |
| IN      | S                 | P0/D00     | 10       |         |                   |                 |          |         |           |                |            |             |         |          |
|         |                   |            |          |         |                   |                 |          |         |           |                |            |             |         |          |
| 21.     |                   |            |          | Current |                   | Year to Date    | 2        | 22.     |           |                |            |             |         |          |
| GROSS   | PAY               |            |          | 1058.99 |                   | 15639.45        |          |         |           |                |            |             |         |          |
| TAXABL  | E WAGE            | S          |          | 1702.47 |                   | 13470.34        |          |         |           |                | . <b></b>  |             |         |          |
| NONTA   | (ABLE W           | AGES       |          | 396.96  |                   | 992.40          |          |         | Re        | etroactiv      | e Earr     | lings       |         |          |
| TAX DEF | FERRED            | WAGES      |          | 134.01  |                   | 923.18          |          |         |           |                |            |             | -       |          |
| DEDUCT  | TIONS             |            |          | 2233.44 |                   | 7188.35         |          |         | Snc       | ow posit       | ive Ea     | rning       | S       |          |
| AEIC    |                   |            |          |         |                   |                 |          |         |           |                |            | -           |         |          |
| NET PA  | Y                 |            |          |         |                   | 9625.55         |          |         |           | tor Pri        | OF PPE     | -           |         |          |
|         |                   |            |          |         |                   | CLIRRE          |          |         | NGS       |                |            |             |         |          |
| TYPE    |                   | HOURS/DA   | YS       | AMOUNT  | TYPE              | CONNE           | HOUR     | RS/DAYS | AMOUN     | T TYPE         | HOURS/     | DAYS        | AMOU    | NT       |
|         |                   |            |          |         | RF                |                 | THE      | FARN    | IINGS     |                |            |             |         |          |
| TYPE    |                   | HOURS/DA   | YS       | AMOUNT  | TYPE              |                 | HOUR     | RS/DAYS | AMOUN     | T TYPE         | HOURS      | DAYS        | AMOUN   | ١T       |
| REGULAI | R PAY             | 72.        | 00       | 2233.44 |                   |                 |          |         |           |                |            |             |         |          |
|         |                   |            |          |         |                   | DEI             |          |         |           |                |            |             |         |          |
| TVDE    |                   | 00         | DE       | CUPPE   |                   |                 | 500      |         | ,         | CODE           |            |             |         | TE       |
|         | THE               | 0          | 01       | 1174    |                   |                 | <b>-</b> | PROLT   |           | CODE           | CORREN     | TEAR        | IO DAI  | 10       |
| FEHR    | JOITINE           | 1          | 05<br>Q1 | 108     | 45                | 11/4.4<br>505 / | с<br>Л   | MEDICA  | DF        | CU             | 26 6/      |             | 208 5   | 40<br>71 |
| OASDT   |                   | -          |          | 190.    | 13                | 604 5           | 3        | PRE FF  | COL       |                | 198.48     | 3           | 396     | 96       |
| RETIRE  | FERS              |            | N        | 17.     | 86                | 123.0           | 8        | TAX, F  | EDERAL    |                | 330.5      | 7           | 2520.1  | 12       |

Regular Pay \$2,233.44 less Other Deductions \$1,058.99 = Q1Collection \$1,174.45 No Net Pay

### **Example 4 - Current Year Retro Debt Collection LES**

|                    |                                                   |                   |                |                |             |                      |                    | V -                    |  |  |  |  |  |  |  |
|--------------------|---------------------------------------------------|-------------------|----------------|----------------|-------------|----------------------|--------------------|------------------------|--|--|--|--|--|--|--|
|                    |                                                   |                   | LE             | AVE            |             |                      |                    |                        |  |  |  |  |  |  |  |
| TYPE               | PRIOR YR<br>BALANCE                               | ACCRUED<br>PAY PD | ACCRUED<br>YTD | USED<br>PAY PD | USED<br>YTD | DONATED/<br>RETURNED | CURRENT<br>BALANCE | USE-LOSE/<br>TERM DATE |  |  |  |  |  |  |  |
| ANNUAL             | 69.60                                             |                   | 36.00          |                |             |                      | 105.60             |                        |  |  |  |  |  |  |  |
| SICK               | 193.40                                            |                   | 24.00          |                | 136.00      |                      | 81.40              |                        |  |  |  |  |  |  |  |
| COMPENSATORY       | 13.00                                             |                   | 18.00          |                |             |                      | 31.00              |                        |  |  |  |  |  |  |  |
| MILITARY           |                                                   |                   | 120.00         |                | 80.00       |                      | 40.00              |                        |  |  |  |  |  |  |  |
| HOLIDAY            | IDAY 24.00<br>P 144.00                            |                   |                |                |             |                      |                    |                        |  |  |  |  |  |  |  |
| LWOP<br>MIL INOD   |                                                   |                   |                |                |             |                      |                    |                        |  |  |  |  |  |  |  |
| MIL LWOP           |                                                   |                   |                | 80.00          | 320.00      |                      |                    |                        |  |  |  |  |  |  |  |
|                    | BEI                                               | NEFITS P          | AID BY G       | OVERN          | MENT FC     | DR YOU               |                    |                        |  |  |  |  |  |  |  |
| TYPE               | PE CURRENT YEAR TO DATE TYPE CURRENT YEAR TO DATE |                   |                |                |             |                      |                    |                        |  |  |  |  |  |  |  |
| FEGLI              | E CURRENT YEAR TO DATE TYPE CURF                  |                   |                |                |             |                      |                    |                        |  |  |  |  |  |  |  |
| MEDICARE           | 26.64                                             |                   | 208.71         | OASD           | I           | 113                  | .87                | 892.40                 |  |  |  |  |  |  |  |
| RETIRE, FERS       | 332.78                                            |                   | 2292.52        | TSP            | BASIC       | 22                   | 2.34               | 153.88                 |  |  |  |  |  |  |  |
| TSP MATCHING       | 89.33                                             |                   | 615.42         |                |             |                      |                    |                        |  |  |  |  |  |  |  |
|                    |                                                   |                   | REM            | 1ARKS          |             |                      |                    |                        |  |  |  |  |  |  |  |
| \$ 1174.45 COLLEC  | TED THIS PAY PERIOD                               | FORAS 1           | 985.28 (LES    | S AMT APP      | LIED LEAVE  | S A REMAINING        |                    |                        |  |  |  |  |  |  |  |
| BALANCE \$ 253.53  | 3) TIME & ATTENDANC                               | E CORRECTIO       | N DEBT IN A    | CCORDANCE      | WITH DEBT   | COLLECTION           |                    |                        |  |  |  |  |  |  |  |
| IMPROVEMENT ACT OF | F 1996. PAYROLL OFF                               | ICE CUSTOME       | R SERVICE I    | )ESK (800)     | 538-9043    | DSN (699).           | J                  |                        |  |  |  |  |  |  |  |
| YOUR PAYROLL OFFIC | CE ID NUMBER IS 973                               | 80800 - DEP       | ARTMENT OF     | DEFENSE.       |             |                      |                    |                        |  |  |  |  |  |  |  |
| APPLY FOR THE FEDE | ERAL LONG TERM CARE                               | INSURANCE         | PROGRAM (FI    | JTCIP) ANY     | TIME! YOU   | DON'T                |                    |                        |  |  |  |  |  |  |  |
| ANYTIME USING THE  | AN OPEN SEASON. FEL                               | ADDITCATION       | MEMBERS CA     | NOW VICT       | T NUM ITCE  | TEDS COM             |                    |                        |  |  |  |  |  |  |  |
| NOMINATIONS NOW OF | FOLL UNDERWRITING                                 | NTOD FNTFDD       | DIGE TALENT    | MANAGEME       | NT DDOGDAM  | EDS.COM              |                    |                        |  |  |  |  |  |  |  |
| EMPLOYEES, SETM IN | NCLUDES SSC. DSLDP.                               | SETM-TDY A        | ND ARMY ENT    | ERPRISE P      | OSTTION OF  | PORTUNITIES.         |                    |                        |  |  |  |  |  |  |  |
| FOR INFORMATION GO | O TO WWW.CWT.ARMY.M                               | IL AND CLIC       | K SETM LINK    | . OR CALL      | 703-692-3   | 929.                 |                    |                        |  |  |  |  |  |  |  |
| PRETAX FEHB EXCLUS | SION\$ 396.96                                     |                   |                |                |             |                      |                    |                        |  |  |  |  |  |  |  |
| PREPAID FEHB PREM  | IUM DEBT COLLECTED.                               |                   |                |                |             |                      |                    |                        |  |  |  |  |  |  |  |
| RETROACTIVE ADJUST | TMENT(S) FOR HEALTH                               | BENEFITS P        | ROCESSED.      |                |             |                      |                    |                        |  |  |  |  |  |  |  |
| RETROACTIVE TIME A | AND ATTENDANCE ADJU                               | STMENTS PRO       | CESSED.        |                |             |                      |                    |                        |  |  |  |  |  |  |  |
|                    |                                                   |                   |                | _              |             |                      |                    |                        |  |  |  |  |  |  |  |

THIS REPORT CONTAINS INFORMATION SUBJECT TO THE PRIVACY ACT OF 1974 AS AMENDED

Remarks Section Shows: Indebtedness and Prepaid FEHB Premium

**Integrity - Service - Innovation** 

DFAS

Parties Hand

**MASTER PAY HISTORY** 

| EMPLOYE | EMPLOYEE ID |     |     | NAME         |        |              |     |         | PPE      | DATE  | Ø | 4 1 | .6  | 16  |
|---------|-------------|-----|-----|--------------|--------|--------------|-----|---------|----------|-------|---|-----|-----|-----|
| ADJ     | ADJ         | SEQ | CD/ |              |        | RSN          |     |         |          |       |   |     |     |     |
| DT EFF  | IDC         | NUM | ALW | HOURS        | AMOUNT | IDC          |     | IDENTIF | FICATIO  | N     |   | P   | PAY | EE  |
|         |             |     | AA  |              | 688.4  | 1 A          | 1Ø. | Ø.j Ø72 |          |       | 2 | 2   | Ø8  | Y   |
|         |             |     | AB  |              | 479.54 | 4            |     | -       |          |       | Ø | 210 | ØØØ | Ø89 |
|         |             |     | RAN | <b>48.ØØ</b> | 775.68 | B            |     |         |          |       | L | P   |     |     |
|         |             |     | AF  |              | 494.54 | 4 Ał         | 1   | 581.81  | AI       | 87.2  | 7 |     |     |     |
|         |             |     | AG  |              | 775.68 | B A.         | J   | 494.54  | AK 4     | 494.5 | 4 |     |     |     |
|         |             |     | QB  |              | - 87.2 | 7 R <i>J</i> | 4   | Debt Mc | dule seq | #02   | Ø | ØØØ | Ŭ2  | Ø1  |
|         |             |     |     |              |        |              |     | LC      | DA #01   |       |   |     |     |     |

QB Debt Collection QB - Full Due Process Prior Year Debt Created in Current Year

36

| DEDUCTIONS                                                                                                    |                                                                                                    |                                                                                                    |                                                                                                    |                                                                                                    |                                                                                                    |                                                                                                    |                                                                                          |  |  |  |  |  |  |  |
|----------------------------------------------------------------------------------------------------|----------------------------------------------------------------------------------------------------|----------------------------------------------------------------------------------------------------|----------------------------------------------------------------------------------------------------|----------------------------------------------------------------------------------------------------|----------------------------------------------------------------------------------------------------|----------------------------------------------------------------------------------------------------|------------------------------------------------------------------------------------------|--|--|--|--|--|--|--|
| TYPE                                                                                                    | CODE                                                                                                    | CURRENT                                                                                                    | YEAR TO DATE                                                                                                    | TYPE                                                                                                    | CODE                                                                                                    | CURRENT                                                                                                    | YEAR TO DATE                                                                             |  |  |  |  |  |  |  |
| DEBT, FULLDUE                                                                                                    | QB                                                                                                    | 87.27                                                                                                    | 87.27                                                                                                    | FEGLI                                                                                                    | CO                                                                                                    | 3.45                                                                                                    | 27.45                                                                                    |  |  |  |  |  |  |  |
| MEDICARE<br>ORG/UNION                                                                                                    | MXOA                                                                                                    | 11.24<br>15.00                                                                                                    | 97.62<br>120.00                                                                                                    | OASDI<br>RETIRE FERS                                                                                                    | K                                                                                                    | 48.09<br>6.21                                                                                                    | 417.42                                                                                   |  |  |  |  |  |  |  |
| TAX, FEDERAL                                                                                                    | 1 III YII                                                                                                    | 82.04                                                                                                    | 734.14                                                                                                    | TAX, STATE                                                                                                    | NY NY                                                                                                    | 19.57                                                                                                    | 186.85                                                                                   |  |  |  |  |  |  |  |
| TSP SAVINGS                                                                                                    |                                                                                                    | 23.27                                                                                                    | 194.62                                                                                                    |                                                                                                    |                                                                                                    |                                                                                                    |                                                                                          |  |  |  |  |  |  |  |
| REMARKS                                                                                                    |                                                                                                    |                                                                                                    |                                                                                                    |                                                                                                    |                                                                                                    |                                                                                                    |                                                                                          |  |  |  |  |  |  |  |
| \$ 87.27 C<br>BALANCE \$<br>PAYROLL OFFI<br>YOUR PAYROLL<br>TO PROVIDE Y<br>CREDIT UNION<br>TO MYBIZ EMP<br>NOTE THAT BL<br>ELIGIBLE FOR<br>VISIT IRS.GC<br>APRIL IS SEX<br>THE ARMY'S T<br>GO TO WWW.PR<br>THE BASIC OT<br>ACTUAL OT RA | COLLECTED TH<br>68.53) TIM<br>CE CUSTOMER<br>OFFICE ID<br>OUR EMPLOYM<br>OUR EMPLOYM<br>OUR PERSON<br>OUR PERSON<br>OUR EMPLOYMENT VER<br>OCK 7 NOW I<br>OCK 7 NOW I | IS PAY PER<br>E & ATTENI<br>SERVICE I<br>NUMBER IS<br>ENT AND/OF<br>, LOGIN 7<br>IFICATION,<br>NCLUDES MA<br>EMENT. 07<br>LS ON HOW<br>AWARENESS<br>EXUAL ASSA<br>ASSAULT.AF<br>X 6 IS YOU<br>GIVEN DAY | AIOD FOR A \$<br>DANCE CORRECT<br>DESK (800)729<br>97380500 - D<br>SALARY INFO<br>TO THE DCPDS<br>AND EMAIL I<br>ARKET PAY, WH<br>THERWISE, LOC<br>TO DO YOUR F<br>S AND PREVENT<br>AULT. SEXUAL<br>AND PREVENT<br>AULT. SEXUAL<br>RMY.MIL FOR M<br>JR BASE HOURL<br>CAN BE AFFEC | 159.44 (L<br>ION DEBT IN<br>0-3277 DSN<br>0EPARTMENT O<br>0RMATION TO<br>PORTAL HTTP<br>NFORMATION<br>ICH IS PAYA<br>CALITY PAY W<br>CEDERAL TAXE<br>CION MONTH (<br>HARASSMENT.<br>10RE INFORMA<br>Y RATE IN B<br>CTED BY SHIF | ESS AMT APPLI<br>ACCORDANCE W<br>(699).<br>F DEFENSE.<br>AN ORGANIZATI<br>S://COMPO.DCP<br>DIRECTLY TO T<br>BLE ONLY TO T<br>BLE ONLY TO T<br>TLL CONTINUE<br>S FOR FREE<br>SAAPM)<br>NOT IN OUR A<br>TION ON THE A<br>OX 5 TIMES 1.<br>T OR OTHER PR | ED LEAVES A<br>ITH 5 U.S.C<br>ON (BUSINES<br>DS.CPMS.OSD<br>HE REQUESTO<br>HOSE<br>TO BE DISPL<br>RMY"<br>RMY SHARP P<br>5; HOWEVER,<br>EMIUM PAY | REMAINING<br>5.5514.<br>S, BANK,<br>MIL/, GO<br>R.<br>AYED.<br>AYED.<br>PROGRAM.<br>YOUR |  |  |  |  |  |  |  |

### **QB Debt Collection LES**

DFAS

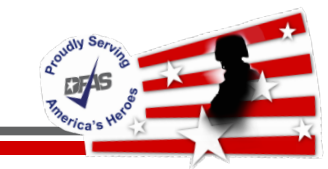

#### MASTER PAY HISTORY

| EMPLOYE | E ID  |        | NAME  |           |      |        |        | PPE    | DATE  | Ø2   | 2Ø  | 16   |
|---------|-------|--------|-------|-----------|------|--------|--------|--------|-------|------|-----|------|
| ADJ     | ADJ S | EQ CD/ |       |           | RSN  |        |        |        |       |      |     |      |
| DT EFF  | IDC N | UM ALW | HOURS | AMOUNT    | IDC  | IDE    | NTIFIC | CATION | V     |      | PA  | YEE  |
|         |       | AA     |       | 2,179.3   | 2 A  | 1Ø.Ø.j | Ø68    |        |       | 2    | 4 Ø | 4 P5 |
|         |       | AB     |       | 1,496.7   | 1    | -      |        |        |       | 23   | 138 | 1116 |
|         |       | RAN    | 80.00 | 2,460.00  | ø    |        |        |        |       | JH   |     |      |
|         |       | AF     |       | 1,590.49  | 9 AH | 1871   | .17 AJ | [ 2    | 28Ø.6 | 8    | ]   |      |
|         |       | AG     |       | 2,460.00  | Ø AJ | 159Ø   | .49 AK | ( 1!   | 59Ø.4 | 9    | -   |      |
|         |       | JF     |       | 31.Ø!     | 5    |        |        |        |       | Т    |     |      |
|         |       | JG     |       | 6.5       | 5    |        |        |        |       | Т    |     |      |
|         |       | Q1     |       | - 12 . 30 | Ø YG | i i    | Debt M | lodule |       | ØØ   | ØØ6 | Ø1   |
|         |       | Q1     |       | -268.38   | B YH | l Se   | eq #06 | LOA #  | £01 - | > øø | ØØ5 | Ø2   |
|         |       |        |       |           |      | S      | eq #05 | LOA #  | ±02   |      |     |      |

Q1 Debt Collection LES 15% Net Disposable Income (AI) = 280.68Q1 + Q1 = 280.68

|                                   | DEDUCTIONS  |                  |                  |                                           |                       |                |                 |  |  |  |  |  |  |  |  |
|-----------------------------------|-------------|------------------|------------------|-------------------------------------------|-----------------------|----------------|-----------------|--|--|--|--|--|--|--|--|
| TYPE                              | CODE        | CURRENT          | YEAR TO DATE     | TYPE                                      | CODE                  | CURRENT        | YEAR TO DATE    |  |  |  |  |  |  |  |  |
| DEBT, ROUTINE -<br>FEHB           | <b>→</b> Q1 | 280.68           | 552.98<br>63.40  | FEGLI<br>MEDICARE                         | CO                    | 10.05<br>35.13 | 40.05<br>149.10 |  |  |  |  |  |  |  |  |
| OASDI<br>TAX, FEDERAL<br>TAX, LST | 420861      | 150.19<br>213.18 | 637.52<br>941.84 | RETIRE, FERS<br>TAX,LOC OCC<br>TAX, LOCAL | K<br>420861<br>421086 | 19.68          | 78.52           |  |  |  |  |  |  |  |  |
| TSP LOANS<br>DENTAL               | 016002G     | 93.78<br>31.05   | 375.12<br>123.02 | TSP SAVINGS<br>VISION                     |                       | 123.00<br>6.55 | 490.76<br>25.73 |  |  |  |  |  |  |  |  |

268.38 COLLECTED THIS PAY PERIOD FOR A \$ 540.68 (LESS AMT APPLIED LEAVES A REMAINING ALLOWANCE CORRECTION DEBT TΝ ACCORDANCE WITH DEBT COLLECTION 1996. PAYROLL OFFICE CUSTOMER SERVICE DESK (800)729-3277 DSN (699). IMPROV OF THIS PAY PERIOD FOR A S APPLIED LEAVES A REMAINING 246.40 (LESS AMT CTED 178.28)PERSONNEL CORRECTION DEBT IN ACCORDANCE WITH DEBT COLLECTION BALANCE OF 1996. PAYROLL OFFICE CUSTOMER SERVICE DESK (800)729-3277 DSN (699). ID NUMBER IS 97380500 - DEPARTMENT OF DEFENSE. YO OFFICE AVAILABLE FOR USE 11/16/16 HOME LEAVE

### Q1 Debt Collection LES PPE 2-20-2016

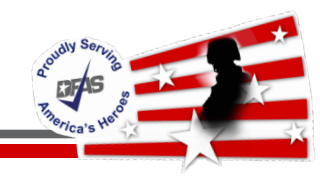

- Reflects <u>current</u> pay period entries interfaced to an employee's record via SF50 actions and/or Time & Attendance
- Used to research an employee's <u>current</u> pay period Earnings and Deductions

✓ After the 1<sup>st</sup> pass but before Final

|      |       |     |     |     |     | F     | PAY DETAIL    | INQUI  | RY     |         | Cu     | urrent I | PPE  | U.           |   |
|------|-------|-----|-----|-----|-----|-------|---------------|--------|--------|---------|--------|----------|------|--------------|---|
| EMI  | PLOY  | (EE | ID  |     |     | NAME  | E             |        |        |         | PPE    | DATE     | Ø7 ( | ð <b>9</b> 1 | 6 |
| A    | ) J   | A   | D J | SEQ | CD/ |       |               | RSN    |        |         |        |          |      |              | - |
| DT   | EFF   | - 1 | DC  | NUM | ALW | HOURS | AMOUNT        | IDC    | I      | DENTIFI | CATION |          | I    | PAYE         | E |
|      |       |     |     |     | WHN |       | 11.3          | <br>1Ø | 1      |         |        |          |      |              | - |
|      |       |     |     |     | WMN |       | <b>16</b> Ø.: | 14     |        |         |        |          |      |              |   |
|      |       |     |     |     | WO  |       | 39.0          | ø5 ø   | 416001 | G       |        |          |      |              |   |
|      |       |     |     |     | WPN |       | 21.8          | B 1    |        |         |        |          | K    |              |   |
| Pr   | ior F | PE  |     |     | XVN |       | 109.0         | Ø6     |        |         |        |          | KT   |              |   |
| Ø6 2 | 25 1  | L6A | Ν   |     | OZN | 2.00  | 84.(          | 5Ø     | E      |         |        | YYY      | DDA  | <b>A</b> F   |   |
| Ø6 2 | 25 1  | L6A | N   |     | UFN |       | 1.2           | 23     |        |         |        | YYY      | DDA  | <b>A</b> F   |   |
| Ø6 2 | 25 1  | L6A | N   |     | UJN |       | 5.2           | 24     |        |         |        | YYY      | DDA  | <b>AF</b>    |   |
| Ø6 2 | 25 1  | L6A | N   |     | VCN |       | 84.6          | 5Ø R   | R      |         |        | YYY      | FED  |              |   |
| Ø6 2 | 25 1  | L6A | N   |     | VDN |       | 84.6          | 5Ø     |        |         |        | YYY      | MD   |              |   |
| Ø6 2 | 25 1  | L6A | N   |     | VFN |       | 84.6          | 5Ø     |        |         |        | YYY      | DDA  | <b>A</b> F   |   |
| Ø6 2 | 25 1  | L6A | Ν   |     | VIN |       | 84.6          | 5Ø     |        |         |        | YYY      | DDA  | <b>A</b> F   |   |

E DFAS

### Viewing Retro in Pay History: Reason IDC 'H' History

|       |         |      |          |       |         | [     | М    | ASTER | PAY         | HIS | STOR | ۲Y |     |        |      |             |       | P            |       |
|-------|---------|------|----------|-------|---------|-------|------|-------|-------------|-----|------|----|-----|--------|------|-------------|-------|--------------|-------|
| EI    | W P L ( | ΟΥΕΕ | E ID     |       |         |       | NAME |       |             |     |      |    |     |        | PPE  | DATE        | Ø6    | 25           | 16    |
|       | ADJ     |      | ADJ      | SEQ   | <br>CD/ |       |      |       |             | RS  | N I  |    |     |        |      | Curre       | ent P | PE           |       |
| D     | T E     | FF   | IDC      | NUM   | ALW     | HOURS | S    | AMO   | UNT         | I   | с    |    | IDE | NTIFIC | ATIO | N           |       | PA           | í E E |
|       |         |      | ,<br>,   | YWØAC | VDN     |       |      | 7     | øø.ø        | ø   |      |    |     |        |      |             | MD    |              |       |
|       |         |      | ,        | YWØAC | VFN     |       |      | 7     | ØØ.Ø        | Ø   |      |    |     |        |      |             | D D / | AAA          | F     |
|       |         |      | •        | YWØAC | VIN     |       |      | 7     | ØØ.Ø        | Ø   |      |    |     |        |      |             | D D / | AAA          | F     |
|       |         |      | •        | YWØAC | WBN     |       |      |       | 1Ø.1        | 5   |      |    |     |        |      |             |       |              |       |
|       |         |      | •        | YWØAC | WDN     |       |      | 1     | 75.Ø        | ø   | S    |    |     |        |      |             | FEI   | D            |       |
|       |         |      |          | YWØAC | WEN     |       |      |       | 57.7        | 5   |      |    |     |        |      |             | MD    |              |       |
| Futu  | ire F   | PPF  |          | YWØAC | WMN     |       |      |       | 43.4        | ø   |      |    |     |        |      |             |       |              |       |
| T ato |         |      | <b>_</b> | YWØAC | YWN     |       |      | 7     | ØØ.Ø        | ø   |      |    |     |        | 20:  | L 6 N N N 2 | DD    | AAA          | F     |
| Ø7    | Ø9      | 16   |          | ſ     | OZN     | 2     | .ØØ  |       | 84.6        | Øŀ  | ה    | Ε  |     |        |      | YYY         | D D / | <b>AAA</b>   | F     |
| Ø7    | Ø9      | 16   |          |       | UFN     |       |      |       | 1.2         | 3 H |      |    |     |        |      | YYY         | D D / | <b>AAA</b>   | F     |
| Ø7    | Ø9      | 16   |          |       | NLU     |       |      |       | 5.2         | 4 H | I    |    |     |        |      | YYY         | D D / | <b>AAA</b>   | F     |
| Ø7    | Ø9      | 16   |          |       | VCN     |       |      |       | 84.6        | Ø I | I RR | t  |     |        |      | YYY         | FEI   | D            |       |
| Ø7    | Ø9      | 16   |          |       | VDN     |       |      |       | <b>84.6</b> | øι  | I    |    |     |        |      | YYY         | MD    |              |       |
| Ø7    | Ø9      | 16   |          |       | VEN     |       |      |       | <b>84.6</b> | øι  | I    |    |     |        |      | YYY         | D D / | <b>AAA</b> F | :     |
| Ø7    | Ø9      | 16   |          |       | VIN     |       |      |       | <b>84.6</b> | Øŀ  | I    |    |     |        |      | YYY         | D D / | <b>AAA</b> F | :     |
| Ø7    | Ø9      | 16   |          |       | WBN     |       |      |       | 1.2         | 3 F | I    |    |     |        |      | YYY         |       |              |       |
| Ø7    | Ø9      | 16   |          |       | WDN     |       |      |       | 12.6        | 9 H | R    |    | I   | NØ3    |      | YYY         | FEI   | )            |       |
| Ø7    | Ø9      | 16   |          |       | WEN     |       |      |       | 6.1         | 3 F | I    |    | I   | NØ3    |      | YYY         | MD    |              |       |
| Ø7    | Ø9      | 16   |          |       | WMN     |       |      |       | 5.2         | 4 H | I    |    |     |        |      | YYY         |       |              |       |

Reason Indicator definitions are found in the DCPS User Manual, Section G Dictionary/Glossary G-255

ALO DEAS

# Viewing Retro Payment in Pay History: No Reason IDC

|             |                |                   |                   |                |            |                                |       | MAS | TER PAY                   | HIS                  | TORY   |            |                |        | Curre                   | nt PP                     | E              |    |
|-------------|----------------|-------------------|-------------------|----------------|------------|--------------------------------|-------|-----|---------------------------|----------------------|--------|------------|----------------|--------|-------------------------|---------------------------|----------------|----|
|             | EN             | I P L (           | DYEE              | E ID           |            |                                | N A   | ME  |                           |                      |        |            |                | PPE    | DATE                    | Ø7 (                      | ð 9            | 16 |
|             | ے۔<br>1 D      | . EI              | = F               | ADJ<br>IDC     | SEQ<br>NUM | CD/<br>ALW                     | HOURS |     | AMOUNT                    | R S<br>I D           | N<br>C | ID         | ENTIFIC        | CATION | 4                       |                           | РА Ч           | EE |
| ٦           | F              | Prio              | r PP              | ·E             |            | W H N<br>W M N<br>W O<br>W P N |       |     | 11.<br>16Ø.<br>39.<br>21. | 1Ø<br>14<br>Ø5<br>81 | Ø41    | 1<br>6ØØ1G |                |        |                         | к                         |                |    |
|             | 36<br>36       | 25                | 164               |                |            | XVN<br>OZN<br>UFN              | 2.0   | Ø   | <u>109.</u><br>84.        | Ø6<br>6Ø<br>23       | )      | E          |                |        | YYY<br>YYY              | K T<br>D D A A<br>D D A A | A A F<br>A A F | :  |
|             | 36<br>36<br>36 | 25<br>25<br>25    | 164<br>164<br>164 | AN<br>AN       |            | UJN<br>VCN<br>VDN              |       |     | 5.<br>84.<br>84.          | 24<br>6Ø<br>6Ø       | RR     |            |                |        | YYY<br>YYY<br>YYY       | D D A A<br>F E D<br>M D   | A A F          | :  |
|             | 36<br>36<br>36 | 2 5<br>2 5<br>2 5 | 164<br>164<br>164 | AN<br>AN<br>AN |            | V F N<br>V I N<br>W B N        |       |     | 84.<br>84.<br>1.          | 6 Ø<br>6 Ø<br>2 3    |        |            |                |        | Y Y Y<br>Y Y Y<br>Y Y Y | D D A A                   | A A F<br>A A F | :  |
| 0<br>0<br>0 | 36<br>36<br>36 | 25<br>25<br>25    | 164<br>164<br>164 | AN<br>AN<br>AN |            | W D N<br>W E N<br>W M N        |       |     | 12.<br>6.<br>5.           | 69<br>13<br>24       | R      |            | M Ø 3<br>M Ø 3 |        | Y Y Y<br>Y Y Y<br>Y Y Y | F E D<br>M D              |                |    |

### No Reason Indicator

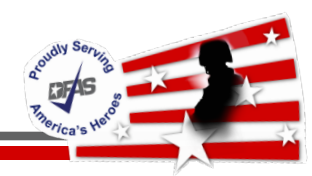

- Zero/ First/ Second/Final Pass
  - ✓ Zero pass processes when T&A is reported for a full biweekly tour
  - ✓ First pass processes when retroactive adjustments are entered
    - T&A should be processed before 1st pass
  - Second pass processes when changes are reported since running first pass for the current pay period
  - Final pass process produces the actual biweekly payroll and associated output products
    - These include disbursing files used to produce employee net Electronic Funds Transfer (EFT) payments and checks, files to external agencies such as Thrift Savings Plan (TSP), biweekly payroll balancing reports and the employee's Leave and Earnings Statement (LES)

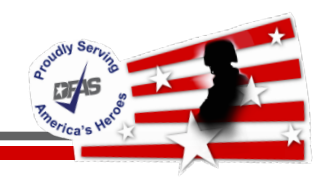

• Standard Schedule for Pay and Non Pay Weeks

|     | NON-PA | Y CLOSE | OUT WEE | K     |       |       |     | PAY CLOSEOUT WEEK      |                       |               |       |       |       |     |
|-----|--------|---------|---------|-------|-------|-------|-----|------------------------|-----------------------|---------------|-------|-------|-------|-----|
|     | Sun    | Mon     | Tues    | Weds  | Thurs | Fri   | Sat | Sun                    | Mon                   | Tues          | Weds  | Thurs | Fri   | Sat |
| CP1 | RETRO  | RETRO   | RETRO   | RETRO | RETRO |       |     | RETRO-<br>ZERO<br>PASS | RETRO-<br>1ST<br>PASS | FINAL<br>PASS | RETRO | RETRO | RETRO |     |
| ZFR |        | RETRO   |         | RETRO |       | RETRO |     | RETRO-<br>ZERO<br>PASS | RETRO-<br>1ST<br>PASS | FINAL<br>PASS | RETRO | RETRO | RETRO |     |
| ZKA | RETRO  | RETRO   | RETRO   | RETRO | RETRO |       |     | RETRO-<br>ZERO<br>PASS | RETRO-<br>1ST<br>PASS | FINAL<br>PASS | RETRO | RETRO | RETRO |     |

- Adjustments can be seen in pay history the next day after RETRO is ran
  - Ex: Retro is ran Monday of a non-pay closeout week, adjustment can been seen on Tuesday
- Pay detail can be viewed after first pass is ran
   ✓ Wednesday of Pay Close out week

### **Pay Detail**

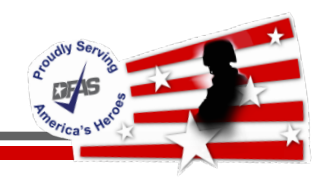

- If employee's current PPE timecard is entered after Zero Pass & before processing of 1st Pass
  - ✓ Pay Detail can be viewed prior to 1st Pass processing
- If employee's current PPE timecard is entered after First Pass & before Final pass, and
- Changes are made to employee's MER and/or prior PPE timecard(s)
  - ✓ Pay Detail CANNOT be viewed prior to Final Pass processing
  - If any adjustment will cause an erroneous payment submit a Request for Debt offset ticket as soon as possible
  - The associated pay period in Master Pay History will need reviewed for retroactive changes

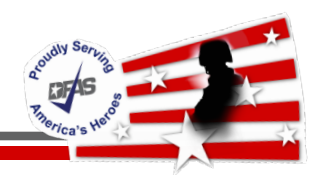

- Final Pass during pay processing week
  - DCPS will close down at designated time and no further actions can be entered for the current pay period end date
- Any corrections done prior to the Final Pass designated time cannot be viewed prior to Pay closing
- DCPS is normally back online the day after Final Pass of pay processing week
- When a release is being processed the Debt Module is not available until Final Pass for all databases is completed
  - ✓ Usually Friday afternoon of a pay week

- ocurly Serving 7. Service's Helo
- 1. Gather all information and supporting documentation from impacted employee/s
  - This can include timecards, LESs, SF50s, etc.
- 2. Determine what the employee was paid previously via DCPS
  - Verify pay/leave/time histories
  - Utilize Pay Audit template from APAN website
    - <u>https://wss.apan.org/csa/DFASPayroll/Audit%20Spreadsheets/Forms/AllItem</u> <u>s.aspx</u>
- 3. Calculate the authorized amount of payment/indebtedness owed
  - Utilize corrected forms, timecards, etc.
- 4. Determine the difference between the previously paid and the authorized amount

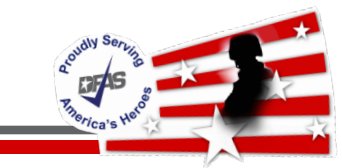

• Example 1: Employee requesting a breakdown of their Time and Attendance debt based on letter received

| March 30, 2019                                                                                                    |
|----------------------------------------------------------------------------------------------------|
|                                                                                                    |
| Dear                                                                                                    |
| This is to inform you that you were overpaid for pay period January 19, 2019. The<br>gross amount of your overpayment (including pay, taxes, benefits and other<br>deductions) is \$109.00 DFAS has adjusted your debt for all payments and offsets<br>and has determined that the net amount of the debt currently owed by you is \$86.14.<br>The overpayment is a result of a Time and Attendance change(s). |

1. Retrieve all supporting documentation

✓ Debt Case:

| V18-4K P410<br>CP1      | DOS01                                        | DEBT CASE                      | DI                        | 10:42<br>EBT ID <u>CP1Y03</u>              | 04/16/19<br><u>1619005336</u> |
|-------------------------|----------------------------------------------|--------------------------------|---------------------------|--------------------------------------------|-------------------------------|
| PAY BLOCK 2             | <u>240</u> SSN 1                             | NAME                           |                           | SE                                         | Q NO <u>00003</u>             |
| DED CD <u>QA</u> [      | DEBT DATES: FROM <u>01 19</u>                | <u>19</u> TO <u>01 19</u>      | 19 VOL/INV                | OL <u>I</u> DEFERRAL                       | AC                            |
| DEBT RSN <u>T</u>       | SYS GEN <u>Y</u> CRE/                        | ATE DT <u>03 16</u>            | <u>19</u> LTR DT (        | <u>03 30 19 2B</u> F                       | REQ TC                        |
| ACTION CD               | PY/CY IDC <u>C</u> STOP :                    | IDC <u>S</u> INTER             | EST Y/N                   | CONTROL#                                   |                               |
| GROSS<br>DEBT<br>109.00 | PP DED PP DED<br>PERCENT AMOUNT<br>15        | PP CASH<br>AMOUNT              | START<br>DATE<br>05 25 19 | PRINCIPAL<br>REMAINING<br>BALANCE<br>86.14 | DATE<br>END<br>03 16 19       |
| AMT PAID<br>PRIOR YRS   | AMT PAID OFFSET<br>CURRENT YR AMOUNT<br>22.3 | TOTAL<br>CASH PMT<br><u>36</u> | PP<br>WAIVER              | TOTAL<br>WAIVER                            | PAYMENT<br>DUE<br>DATE        |

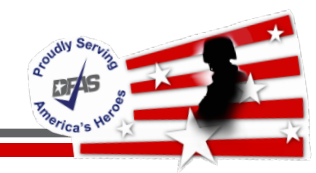

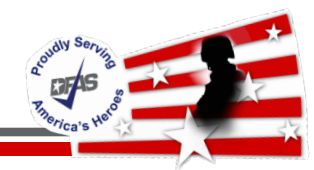

1. Retrieve all supporting documentation

✓ Pay Histories for PPE 1/19/19:

| V19-1C<br>CP1 | P6102S04 |     | MA    | STER PAY H | HISTOR | Υ   |           | 10:33    | 9 04/16/19 |
|---------------|----------|-----|-------|------------|--------|-----|-----------|----------|------------|
| EMPLOYE       | E ID     |     | NAME  |            |        |     |           | PPE DATE | 01 19 19   |
| ADJ           | ADJ SEQ  | CD/ |       |            | RSN    |     |           |          |            |
| DT EFF        | IDC NUM  | ALW | HOURS | AMOUNT     | IDC    |     | IDENTIFIC | TION     | PAYEE      |
|               |          | AA  |       | 327.00     | ) A    | 10. | 0.u 154   |          | 1 4 02 N   |
|               |          | AB  |       | 192.32     | 2      |     |           |          | 314074269  |
|               |          | RAN | 12.00 | 327.00     | )      |     |           |          | FFT9       |
|               |          | KA  | 68.00 |            |        |     |           |          | FFT9       |
|               |          | AF  |       | 218.48     | B AB   | I   | 218.48 AI | 32.77    |            |
|               |          | AG  |       | 327.00     | ) AJ   | г   | 218.48 AK | 218.48   |            |
|               |          | JG  |       | 5.40       | )      |     |           |          | т          |
|               |          | JRN |       | 26.10      | 5      |     |           |          | NT F       |
|               |          | UCN |       | 50.30      | 5 NE   | -   |           |          | FFT9       |
|               |          | UDN |       | 3.27       | 7 N    | F   |           |          | FFT9       |
|               |          | UFN |       | 3.81       | L      |     |           |          | FFT9       |
|               |          | UGN |       | 4.43       | 3      |     |           |          | FFT9       |
|               |          | UHN |       | 176.35     | 5 31   | .4  |           |          | FFT9       |
|               |          | UIN |       | 13.08      | 8 N    | F   |           |          | FFT9       |
|               |          | UJN |       | 16.29      | Э      |     |           |          | FFT9       |

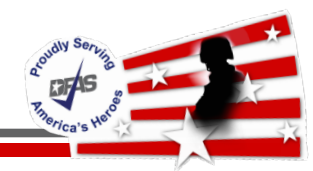

- 1. Retrieve all supporting documentation
  - ✓ Pay Histories for PPE 1/19/19:

| V19-1C 1<br>CP1 | P6102804 |     |       | MASTER PAY | HISTOR | Y   |         | 10:3     | 9 04/16/19 |
|-----------------|----------|-----|-------|------------|--------|-----|---------|----------|------------|
| EMPLOYE         | EID      |     | NAI   | ME         |        |     |         | PPE DATE | 01 19 19   |
| ADJ             | ADJ SEQ  | CD/ |       |            | RSN    |     |         |          |            |
| DT EFF          | IDC NUM  | ALW | HOURS | AMOUNT     | IDC    | I   | DENTIFI | CATION   | PAYEE      |
|                 |          | VCN |       | 262.8      | 2 RR   |     |         |          | FED        |
|                 |          | VDN |       | 262.8      | 2      |     |         |          | co         |
|                 |          | VFN |       | 262.8      | 2      |     |         |          | FFT9       |
|                 |          | VGN |       | 327.0      | 0      |     |         |          | NF         |
|                 |          | VHN |       | 327.0      | 0      |     |         |          | NF         |
|                 |          | VIN |       | 262.8      | 2      |     |         |          | FFT9       |
|                 |          | VL  |       | 56,862.0   | 0 X 0  |     |         |          |            |
|                 |          | V0  |       | 66.3       | 7      |     |         |          | FFT9       |
|                 |          | WBN |       | 3.8        | 1      |     |         |          |            |
|                 |          | WDN |       |            | R      |     | S01     |          | FED        |
|                 |          | WEN |       | 1.0        | 0      |     | S01     |          | CO         |
|                 |          | WGN |       | 58.7       | 8 31   | 4 R |         |          | 31 т       |
|                 |          | WHN |       | 8.8        | 5      | 1   |         |          |            |
|                 |          | WMN |       | 16.2       | 9      |     |         |          |            |
|                 |          | WPN |       | 14.3       | 9      |     |         |          | NF         |

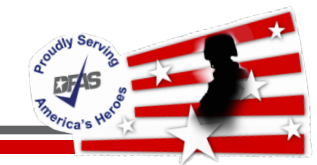

- 1. Retrieve all supporting documentation
  - ✓ Master Employee Record (Retroactive Separation):

| V18-4B P6100S03 PAY RA<br>EMPLOYEE ID        | TES AND APPOINTMENT (PAGE 1<br>NAME            | ) 10:44 04/16/19                       |
|----------------------------------------------|------------------------------------------------|----------------------------------------|
| GR/UNGR IDC G FLSA E<br>PP/SER/TTL GS 1152 / | P SUP DT EFFECT 01 07 19<br>NOAC 0317 AUTH V8K | ACT/ORG FFT9 38AM00<br>EOD DT 10 17 17 |
| GRADE 09 STEP 02                             | EMPLOYEE: TYPE CODE V                          | SCD LEAVE 02 22 17                     |
| HOURLY 27.25                                 | STA CD/NTE P /                                 | DT LAST 10 28 18                       |
| ANNUAL 56862.00                              | RETAINED:                                      | PROB/TRI                               |
| ASTERISK                                     | PN/STEP/GRADE                                  | SPEC PGM IDC 00 BRAC N                 |
| SCH/CLSRM RT                                 | LOCALITY PERCENT                               | T.ASG: CODE                            |
| AGG/PRM/OT LMTS / /                          | PAY TABLE NUMBER                               | NTE DT                                 |
| ALT RATE 1/2                                 | T.POS: CODE                                    | STATE RESIDENCE CO                     |
| PAY BASIS PA T38 IDC                         | NTE DT                                         | APPL DIS RETIRE 0                      |
| RETIRE: CODE N IDC F                         | NTE HRS                                        | NEW HIRE IDC 0                         |
| SCH F / PCA N / 12-PAY                       | HRS TD                                         | DAYS: SCHOOL YR                        |
| BIWK HRS 80.00 CITIZEN 1                     | NTE AMT                                        | CLASS ROOM                             |
| PRD 0 NTE DT                                 | AMT TD                                         | SPL/FF/EMT / /                         |

Determine what the employee was previously paid
 ✓ Verify Pay History information

| V19-1C         | P6102S04           |                                        | MZ    | ASTER PAY HI     | STORY    |                |                | 10:3            | 9 04/16/19 |     |                 |
|----------------|--------------------|----------------------------------------|-------|------------------|----------|----------------|----------------|-----------------|------------|-----|-----------------|
| CP1<br>EMPLOYE | EE ID              |                                        | NAME  |                  |          |                | I              | isly Paid       |            |     |                 |
| ADJ<br>DT EFF  | ADJ SEQ<br>IDC NUM | 2 CD/ RSN<br>1 ALW HOURS AMOUNT IDC II |       | IDEN1            |          | lon            | PAYEE          | Gross to Ne     |            |     |                 |
|                |                    | <br>АА                                 |       | 327.00           | A 1      | 0.0.u 15       | <br>54         |                 | 1 4 02 N   | RAN | 327.00<br>-5.40 |
|                |                    | AB                                     | 12 00 | 192.32           |          |                |                |                 | 314074269  | JRN | -26.16          |
|                |                    | KAN                                    | 68.00 | 527.00           |          |                |                |                 | FFT9       | WBN | -3.81           |
|                |                    | AF<br>AG                               |       | 218.48<br>327.00 | AH<br>AJ | 218.4<br>218.4 | 48 AI<br>48 AK | 32.77<br>218.48 |            | WEN | -1.00<br>-58.78 |
|                |                    | JG                                     |       | 5.40             |          |                |                |                 | Т          | WHN | -8.85           |
|                |                    | URN<br>WBN                             |       | 26.16<br>3.81    |          |                |                |                 | N'I' E'    | WMN | -16.29          |
|                |                    | WDN<br>WEN                             |       | 1.00             | R        | S(<br>S(       | )1<br>)1       |                 | FED        | WPN | -14.39          |
|                |                    | WGN                                    |       | 58.78            | 314      | R              | -              |                 | 31 Т       | AB  | 192.32          |
|                |                    | WHN<br>WMN                             |       | 8.85<br>16.29    |          | 1              |                |                 |            |     |                 |
|                |                    | WPN                                    |       | 14.39            |          |                |                |                 | NF         |     |                 |

- 3. Calculate the employee's authorized pay
  - MER reflects retro separation effective 1/7/19
  - Employee not entitled to Pay for PPE 1/19/19
  - Utilize Pay Audit Spreadsheet from APAN site
  - Enter information into Spreadsheet, formulas are built in

|               | Utilize S | F50, LES, |        | V18-4B P6100S03 PAY RA<br>EMPLOYEE ID |    |       |          |         |    |
|---------------|-----------|-----------|--------|---------------------------------------|----|-------|----------|---------|----|
| Name:<br>SSN: |           |           |        |                                       |    | GR/UN | GR IDC ( | G FLSA  | E  |
| Prepared By:  |           |           |        |                                       |    | PP/SE | R/TTL GS | 1152 /  | _  |
| Remedy:       |           |           |        |                                       |    | GRADE | 09       | STEP (  | )2 |
| PPE           | SHIFT     | Salary    | Hrly   | RA                                    | AM | HOURL | Y        | 27.2    | 25 |
| DATE          | 1,2,3     | -         | RATE   | HOURS                                 | P  | ANNUA | L        | 56862.0 | 00 |
| 5-Jan-19      |           | \$0.00    | \$0.00 | 0.0                                   | \$ | 0.00  | \$0.00   | \$0.00  |    |
| 19-Jan-19     |           | \$0.00    | \$0.00 | 0.0                                   | \$ | 0.00  | \$0.00   | \$0.00  |    |
| 2-Feb-19      |           | \$0.00    | \$0.00 | 0.0                                   | \$ | 0.00  | \$0.00   | \$0.00  |    |
| 16-Feb-19     |           | \$0.00    | \$0.00 | 0.0                                   | \$ | 0.00  | \$0.00   | \$0.00  |    |
|               |           | <u> </u>  | 00.00  |                                       |    |       | 00.00    | 00.00   |    |

- 3. Calculate the employee's authorized pay
  - Enter authorized hours and amount paid from History in DCPS
  - Formulas in spreadsheet calculate the gross amount authorized

| Name:        |       |             |         |       |            |            |            |
|--------------|-------|-------------|---------|-------|------------|------------|------------|
| SSN:         |       |             |         |       |            |            |            |
| Prepared By: |       |             |         |       |            |            |            |
| Remedy:      |       |             |         |       |            |            |            |
| PPE          | SHIFT | Salary      | Hrly    | RA    | AMOUNT     | AMOUNT     | DIFF       |
| DATE         | 1,2,3 |             | RATE    | HOURS | PAID       | AUTH       | OWED       |
| 5-Jan-19     |       | \$56,862.00 | \$27.25 | 70.0  | \$1,907.50 | \$1,907.50 | \$0.00     |
| 19-Jan-19    |       | \$56,862.00 | \$27.25 | 8.0   | \$327.00   | \$218.00   | (\$109.00) |
| 2-Feb-19     |       | \$56,862.00 | \$27.25 | 0.0   | \$0.00     | \$0.00     | \$0.00     |
| 16-Feb-19    |       | \$56,862.00 | \$27.25 | 0.0   | \$0.00     | \$0.00     | \$0.00     |
|              |       |             | <b></b> |       |            |            |            |
| TOTAL        |       |             |         |       |            |            | (\$109.00) |

- 3. Calculate the employee's authorized pay
  - Utilize Pay History to find recovered taxes (debt offset)

| V19-1C P6102S04<br>CP1  | MASTER PAY  | HISTORY | :              | 10:39 04/16/19  |
|-------------------------|-------------|---------|----------------|-----------------|
| EMPLOYEE ID             | NAME        |         | PPE :          | DATE 01 19 19   |
| adj <u>adj seo cd</u> / |             | RSN     |                |                 |
| DT EFF IDC NUM ALW      | HOURS AMOUN | T IDC   | IDENTIFICATION | PAYEE           |
|                         |             |         |                |                 |
| 03 16 19 RAN            | -4.00 -109  | .00 н   |                | XXX FFT9        |
| 03 16 19 KA             | -66.00      | Н       |                | YYY FFT9        |
| 03 16 19 JRN            | -8          | .72 н   |                | <u>YYY NT</u> F |
| 03 16 19 WBN            | -1          | .58 н   |                | YYY             |
| 03 16 19 WEN            | -1          | .00 н   | S01            | YYY CO          |
| 03 16 19 WMN            | -6          | .76 н   |                | YYY             |
| 03 16 19 WPN            | -4          | .80 н   |                | YYY NF          |

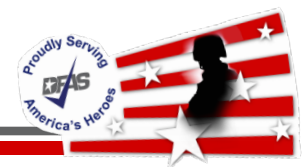

- 3. Add recovered taxes to spreadsheet
  - Adjust columns, rows, cells and formulas as needed

| JR       | JR       | DIFF     | WB      | WB      | DIFF     | WE      | WE      | DIFF     | WM       | WM       | DIFF     | WP      | WP      | DIFF     |
|----------|----------|----------|---------|---------|----------|---------|---------|----------|----------|----------|----------|---------|---------|----------|
| PAID     | AUTH     | OWED     | PAID    | AUTH    | OWED     | PAID    | AUTH    | OWED     | PAID     | AUTH     | OWED     | PAID    | AUTH    | OWED     |
| \$152.60 | \$152.60 | \$0.00   | \$26.78 | \$26.78 | \$0.00   | \$74.00 | \$74.00 | \$0.00   | \$114.51 | \$114.51 | \$0.00   | \$83.93 | \$83.93 | \$0.00   |
| \$26.16  | \$17.44  | (\$8.72) | \$3.81  | \$2.23  | (\$1.58) | \$1.00  | \$0.00  | (\$1.00) | \$16.29  | \$9.53   | (\$6.76) | \$14.39 | \$9.59  | (\$4.80) |
| \$0.00   | \$0.00   | \$0.00   | \$0.00  | \$0.00  | \$0.00   | \$0.00  | \$0.00  | \$0.00   | \$0.00   | \$0.00   | \$0.00   | \$0.00  | \$0.00  | \$0.00   |
| \$0.00   | \$0.00   | \$0.00   | \$0.00  | \$0.00  | \$0.00   | \$0.00  | \$0.00  | \$0.00   | \$0.00   | \$0.00   | \$0.00   | \$0.00  | \$0.00  | \$0.00   |
|          |          |          |         |         |          |         |         |          |          |          |          |         |         |          |
|          |          | (\$8.72) |         |         | (\$1.58) |         |         | (\$1.00) |          |          | (\$6.76) |         |         | (\$4.80) |

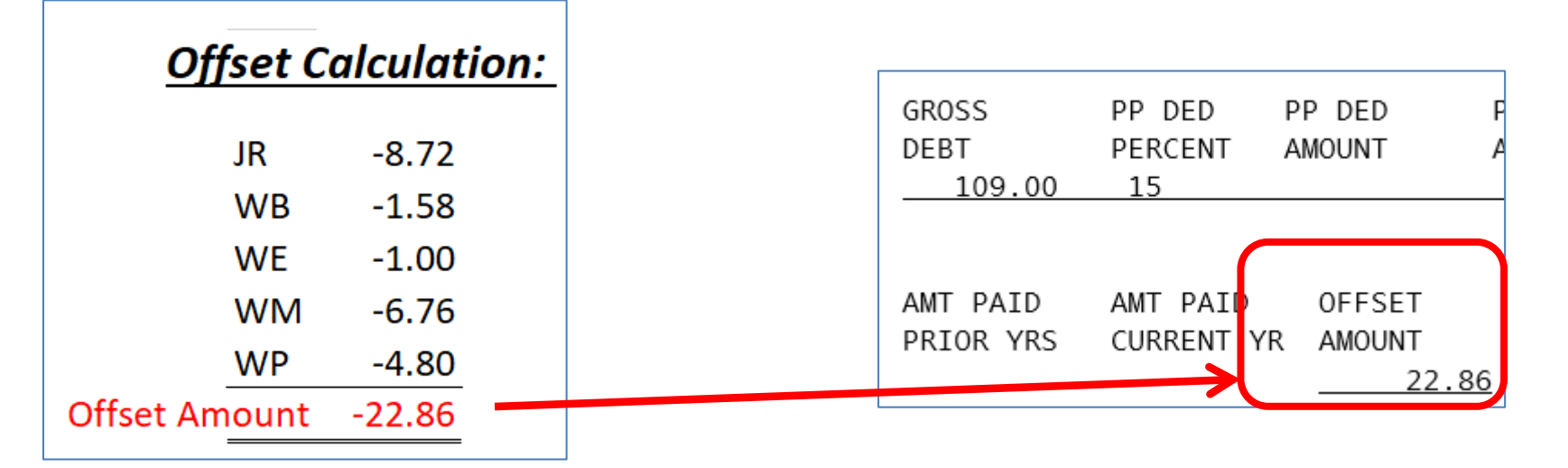

- 4. Determine the difference between the Previously Paid and Authorized Pay
  - Utilize the information input into the spreadsheet to determine the differences

| Previo         | usly Paid | Author        | ized       | Difference   |         |  |
|----------------|-----------|---------------|------------|--------------|---------|--|
| <u>Gross t</u> | o Net:    | <u>Paymer</u> | <u>nt:</u> | <u>Owed:</u> |         |  |
| RAN            | 327.00    | RAN           | 218.00     | RAN          | -109.00 |  |
| JG             | -5.40     | JG            | -5.40      | JG           | 0.00    |  |
| JRN            | -26.16    | JRN           | -17.44     | JRN          | 8.72    |  |
| WBN            | -3.81     | WBN           | -2.23      | WBN          | 1.58    |  |
| WEN            | -1.00     | WEN           | 0.00       | WEN          | 1.00    |  |
| WGN            | -58.78    | WGN           | -58.78     | WGN          | 0.00    |  |
| WHN            | -8.85     | WHN           | -8.85      | WHN          | 0.00    |  |
| WMN            | -16.29    | WMN           | -9.53      | WMN          | 6.76    |  |
| WPN            | -14.39    | WPN           | -9.59      | WPN          | 4.80    |  |
| AB             | 192.32    | AB            | 106.18     | AB           | -86.14  |  |

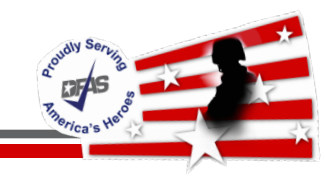

# autority Serving Priloyica's Head

### 4. The completed Audit matches the Debt Case Screen

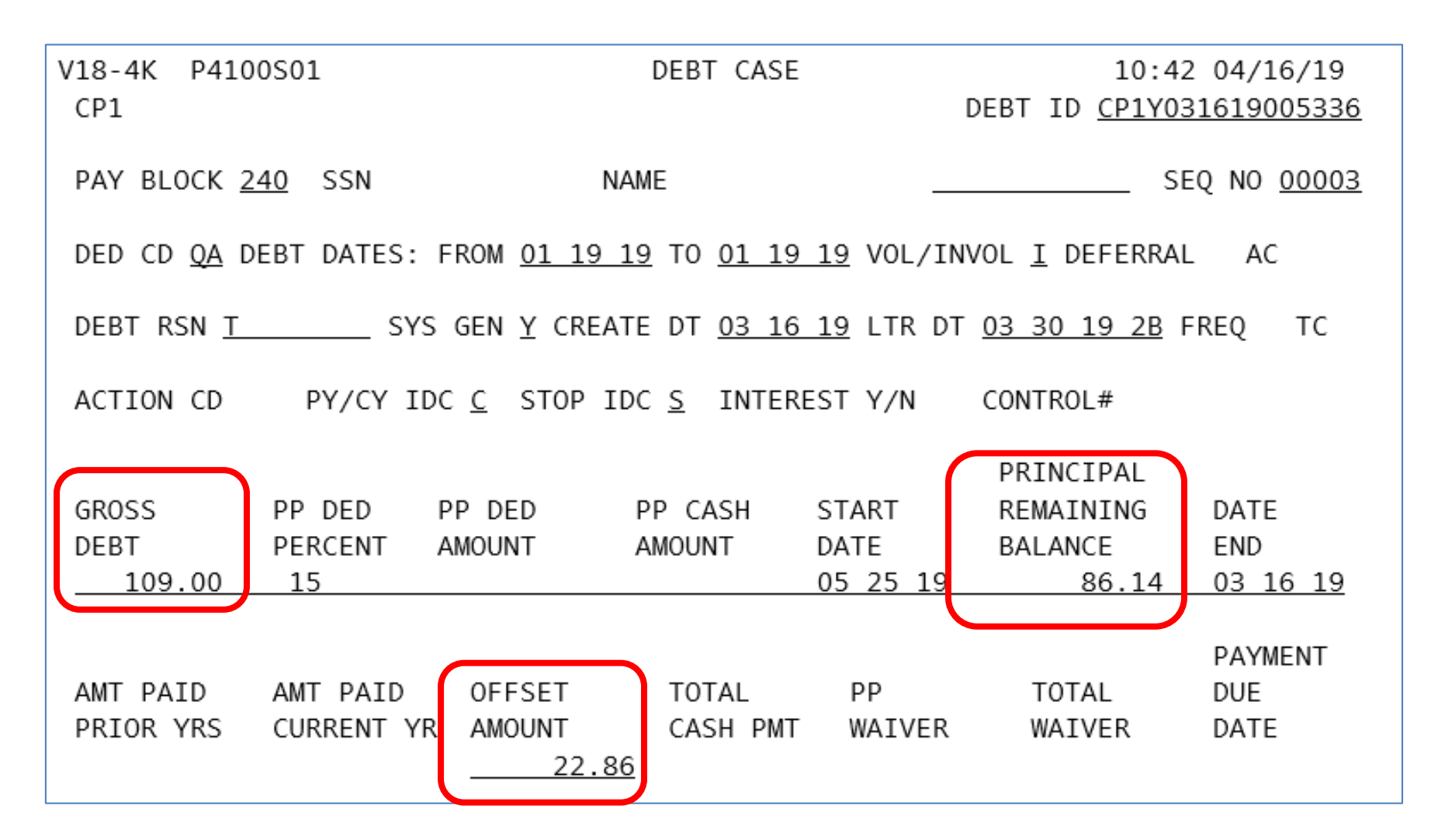

### **Questions**

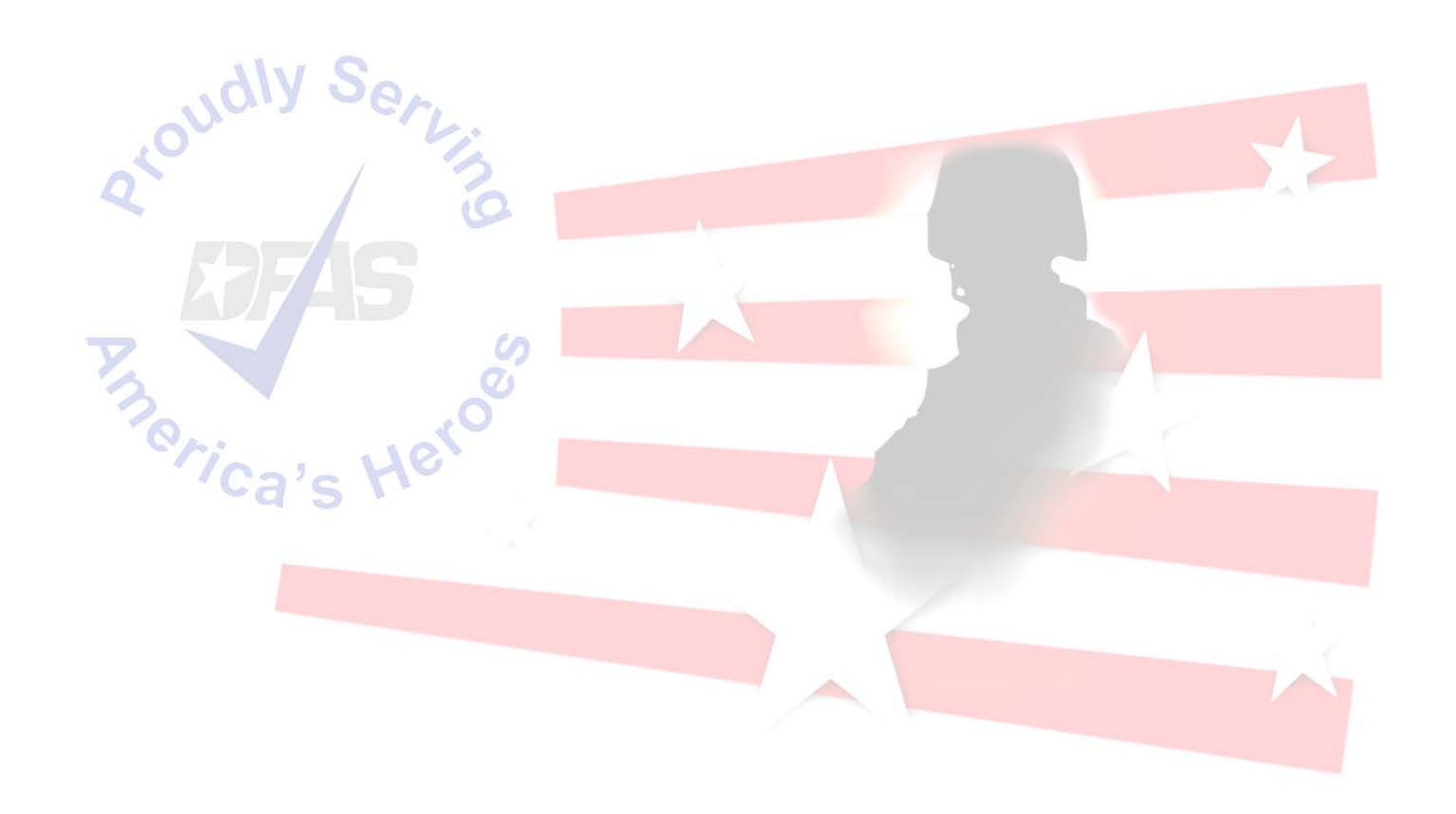

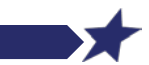

Integrity - Service - Innovation